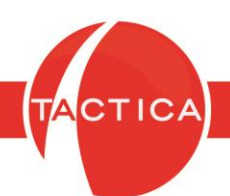

## **Complemento STRATEGIKON**

# Índice General

| Introducción al Complemento STRATEGIKON  | 2  |
|------------------------------------------|----|
| Alertas                                  | 3  |
| Acciones                                 | 7  |
| Envíos de correo con reporte y plantilla | 10 |
| Configuración                            | 17 |
| Consideraciones Adicionales              | 19 |
| Consultas Personalizadas (con ejemplo)   | 21 |
| Logs                                     | 31 |
| Importaciones                            | 33 |

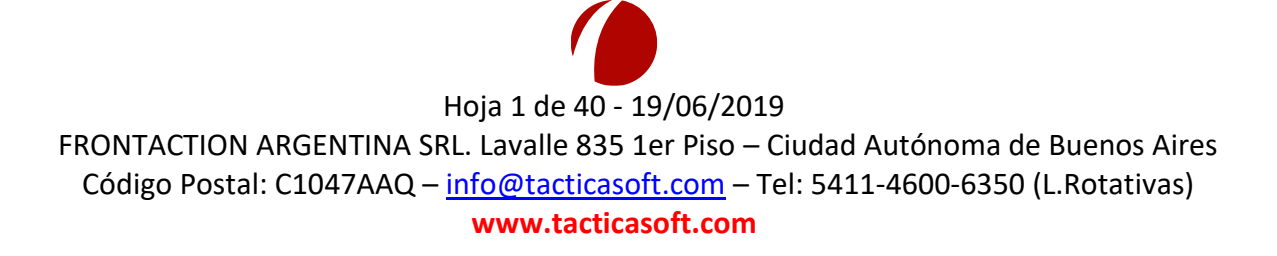

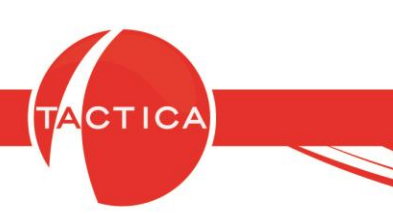

## Introducción al Complemento STRATEGIKON

Este complemento nos permitirá generar alertas en forma automática y según una periodicidad establecida, que notificarán al usuario sobre determinada información. De esta forma podremos lograr un seguimiento y control más eficiente de la información consultada, sin necesidad de hacerlo en forma manual.

Estos avisos se podrán dar de alta como correos electrónicos, mensajes de texto o alertas de usuarios.

Por otro lado, con este complemento también se podrán programar importaciones de datos para que se ejecuten en forma automática y según la periodicidad establecida.

En ambos casos tendremos la posibilidad de consultar los logs de procesos, a fin de poder revisar registros históricos y posibles errores ocasionados durante la ejecución de los mismos.

Nota: si lo deseamos, también será posible limitar el uso de este complemento, editando los permisos del rol de cada usuario.

Todo esto podremos hacerlo desde las solapas **Alertas**, **Logs** e **Importaciones** que veremos al ingresar al complemento. Las detallaremos a continuación.

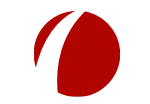

Hoja 2 de 40 - 19/06/2019 RGENTINA SRI : Lavalle 835 1er Piso – Ciudad Auto

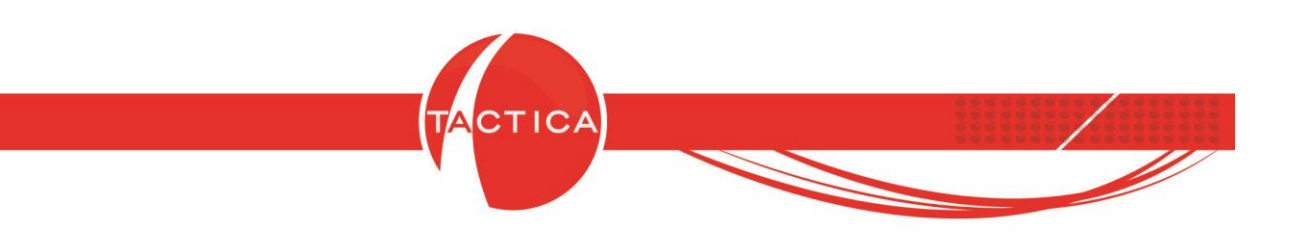

### Alertas

En esta solapa se podrán dar de alta nuevas alertas, así como también modificar alertas ya creadas o eliminarlas, entre otras cosas.

En la zona superior tenemos disponibles los filtros que se podrán aplicar para buscar alertas. En la zona inferior se listarán las alertas ya configuradas previamente y desde aquí también se podrán dar de alta alertas nuevas presionando el botón derecho y seleccionando luego la opción "Nuevo" del menú emergente.

| 🤹 Complemento      | STRATEGIKON    |                |              |                       |                            |        |
|--------------------|----------------|----------------|--------------|-----------------------|----------------------------|--------|
| Archivo            |                |                |              |                       |                            |        |
| Alertas Logs       | Importaciones  |                |              |                       |                            |        |
| Usuario            |                | [Todos]        |              |                       |                            |        |
| Nombre             |                |                |              |                       |                            |        |
| Estado             |                | [Todos]        |              |                       |                            | Buscar |
| Tipo               |                | [Todos]        |              |                       |                            |        |
| Fecha de Creació   | ón 🗾 🛨         | Todos los días |              |                       |                            |        |
| Desde              |                | _/_/           |              |                       |                            |        |
| Hasta              |                |                |              |                       |                            |        |
| Apellido de Contac | cto de Aviso   |                |              |                       |                            |        |
|                    |                | Sin Paginar    |              |                       |                            |        |
|                    |                |                | • • • • • •  |                       |                            |        |
| Nombre             | Tipo           | 0              | Usuario      | Fecha Ultima Ejecució | in Fecha Próxima Ejecución | Estado |
|                    |                |                |              | · ·                   |                            |        |
|                    |                | _              |              |                       |                            |        |
|                    | Nuevo          |                |              |                       |                            |        |
|                    | Iviodificar    |                |              |                       |                            |        |
|                    | Ejecutar Ahora |                | Nueva Alerta |                       | Zona de filtros            |        |
|                    | Copiar         |                |              |                       | Long do maio               |        |
|                    | Reasignar      | - L            |              |                       |                            |        |
|                    | Vista Previa   |                |              |                       |                            |        |
|                    | Eliminar       |                |              |                       |                            |        |
|                    | Exportar a     |                |              |                       |                            |        |
|                    |                |                |              |                       |                            |        |
| •                  |                |                |              |                       |                            | Þ      |
|                    |                |                |              |                       |                            |        |

Al dar de alta una nueva alerta se abrirá la ventana de "Alerta de Strategikon" donde podremos configurarla. Aquí debemos buscar y seleccionar el tipo de alerta que deseamos

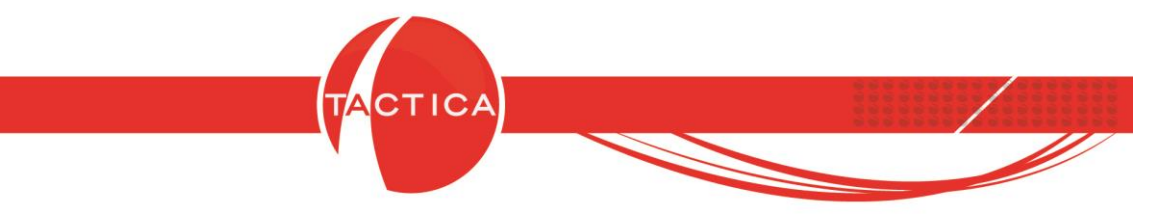

utilizar. Esto podemos hacerlo seleccionando el campo "Tipo" que se encuentra en la zona superior de la ventana.

En este caso, a modo de ejemplo seleccionaremos la alerta de "Facturas Pendientes de Cobro a Vencer (aviso a usuarios)".

Para todas las alertas se podrá cambiar la configuración de las mismas (usuarios que se toman en cuenta, cantidad de días a vencer, monto mínimo del comprobante, etc.). Esto puede variar ya que cada alerta tendrá una configuración particular.

Luego para continuar presionaremos el botón "Seleccionar".

| 🍓 Complemento STRATEGIKON 📼 🖾                                                                                                    |
|----------------------------------------------------------------------------------------------------|
| Archivo                                                                                                    |
| Alertas       Logs       Impo       Alerta de Strategikon       Seleccionamos el Tipo de alerta que deseamos generar         Usuario       Nombre       Tipo       Buscar         Estado       Tipo       Tipo       Tipo         Fecha de Creación       Contactos de aviso       Procesar acciones para cada usuario del resultado       Impo                                                                                                    |
| Has Tipo de Alerta                                                                                                    |
| Ape       Filtrar       Configuración       La Configuración varía según el tipo de alerta         Nor       Facturas con Descuentos o Sobre Precio       Facturas con Saldo Pendiente (aviso a cada cliente)       Facturas con Saldo Pendiente (aviso a cada cliente)         Facturas con Saldo Pendiente (aviso a cada cliente)       Facturas con Saldo Pendiente (aviso a cada cliente)       Facturas Pendientes Creadas (aviso a cada cliente)         Facturas Pendientes de Cobro a Vencer (aviso a cada cliente)       Facturas Pendientes de Cobro a Vencer (aviso a cada cliente)         Facturas Pendientes de Cobro a Vencer (aviso a cada cliente)       Facturas Pendientes de Cobro a Vencer (aviso a cada cliente)         Facturas Pendientes de Cobro a Vencer (aviso a cada cliente)       Facturas Pendientes de Cobro a Vencer (aviso a cada cliente)         Facturas Pendientes de Cobro a Vencer (aviso a cada cliente)       Facturas Pendientes de Cobro a Vencer (aviso a cada cliente)         Facturas Pendientes de Cobro a Vencer (aviso a cada cliente)       Facturas Pendientes de Cobro a Vencer (aviso a cada cliente)         Facturas Pendientes de Cobro a Vencer (aviso a cada cliente)       Facturas Pendientes de Cobro a Vencer (aviso a usuarios)         Facturas Pendientes de Cobro a Vencer (aviso a usuarios)       Facturas entidas (Sin impuestos)         Importe de Cobro a Vencer (aviso a usuarios)       Facturas entidas (Sin impuestos)         Importe de Pagos Ingresados       K vendedor         Importe de Pagos Ingresados <td< td=""></td<> |
| Importe de Pre<br>Importe de Pre<br>Importe de Re<br>el botón Seleccionar<br>el botón Seleccionar                                                                                                    |
| Ejecutar Ahora     Aceptar     Cancelar                                                                                                    |

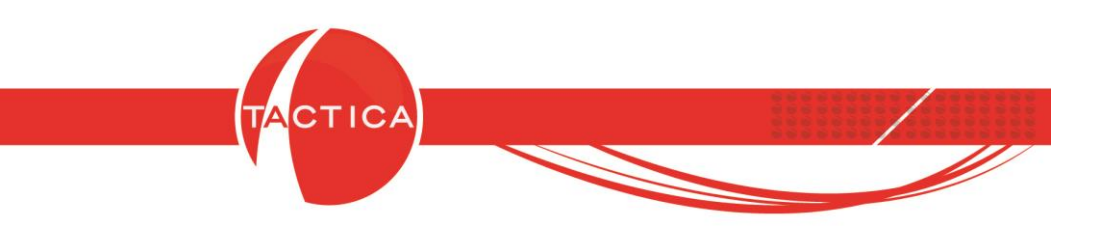

También podemos consultar la Vista Previa si deseamos chequear el resultado antes de ejecutar la alerta.

| Filtrar                                                          |   | Configuración                                         |
|------------------------------------------------------------------|---|-------------------------------------------------------|
| Alertas /                                                        | * | Usuarios [Todos]                                      |
| Exportar Lista de Precios de Productos                           |   | Grupo                                                 |
| Facturas con Descuentos o Sobre Precio                           |   |                                                       |
| Facturas con Fecha de Depósito del Primer Cheque Mayor a la Fech |   | Eiltrar usuarios bloqueados 🛛 🗖 Evoluir administrador |
| Facturas con Saldo Pendiente (aviso a cada cliente)              |   |                                                       |
| Facturas con Saldo Pendiente (aviso a usuarios)                  |   |                                                       |
| Facturas Emitidas (Sin impuestos)                                |   | Dias a vencer 3                                       |
| Facturas Pendientes Creadas (aviso a cada cliente)               |   |                                                       |
| Facturas Pendientes Creadas (aviso a usuarios)                   | = | Saldo Mayor a (para la 0                              |
| Facturas Pendientes de Cobro a Vencer (aviso a cada cliente)     |   | moneda dei comprobance)                               |
| Facturas Pendientes de Cobro a Vencer (aviso a usuarios)         |   | Razón Social 🚽 🗙 🛨                                    |
| Facturas Pendientes de Cobro Vencidas (aviso a cada cliente)     |   |                                                       |
| Facturas Pendientes de Cobro Vencidas (aviso a usuarios)         |   |                                                       |
| Facturas Pendientes sin Seguimiento                              |   |                                                       |
| Históricos sin Referencia o Resultado                            |   | 6 Yout to                                             |
| Importe de Compras Registradas (Sin impuestos)                   |   | veruedoi                                              |
| Importe de Facturas emitidas (Sin impuestos)                     |   | C Responsable                                         |
| Importe de Pagos Ingresados                                      |   |                                                       |
| Importe de Presupuestos Creados (Sin Impuestos)                  |   | Recomming Compas al activities                        |
| Importe de Presupuestos Ganados                                  |   | Vista Previa                                          |
| Importe de Recibos Ingresados                                    | Ŧ |                                                       |

| Cliente     | Fecha Emisión | Fecha Vencimiento Factura | Tipo    | Vendedor      | Moneda | Importe  | Saldo    | Días a vencer |
|-------------|---------------|---------------------------|---------|---------------|--------|----------|----------|---------------|
| CANAL A     | 28/05/2019    | 29/05/2019 00002-00000129 | Factura | administrador | \$     | 1210     | 1210     | 0             |
| EMPRESA A   | 29/05/2019    | 29/05/2019 00001-00000209 | Factura | administrador | \$     | 508321   | 508321   | 0             |
| EMPRESA AA  | 29/05/2019    | 29/05/2019 00001-00000210 | Factura | administrador | \$     | 51459,3  | 51459,3  | 0             |
| EMPRESA AAW | 29/05/2019    | 29/05/2019 00001-00000211 | Factura | administrador | \$     | 71157,58 | 71157,58 | 0             |
| MPRESA B    | 29/05/2019    | 29/05/2019 00001-00000103 | Factura | administrador | \$     | 10200    | 10200    | 0             |
| MPRESA B    | 29/05/2019    | 29/05/2019 00001-00000104 | Factura | administrador | \$     | 10200    | 10200    | 0             |
| MPRESA B    | 29/05/2019    | 29/05/2019 00001-00000105 | Factura | administrador | \$     | 10200    | 10200    | 0             |
| MPRESA L    | 29/05/2019    | 29/05/2019 00001-00000212 | Factura | administrador | \$     | 7375,32  | 7375,32  | 0             |
| MPRESA Ñ    | 29/05/2019    | 29/05/2019 00001-00000213 | Factura | administrador | \$     | 25737,12 | 25737,12 | 0             |
| MPRESA PU   | 29/05/2019    | 29/05/2019 00001-00000214 | Factura | administrador | \$     | 28636,08 | 28636,08 | 0             |
| MPRESA PU   | 29/05/2019    | 29/05/2019 00001-00000215 | Factura | administrador | \$     | 21381,75 | 21381,75 | 0             |
| ONSULTORA K | 29/05/2019    | 30/05/2019 00002-00000131 | Factura | administrador | \$     | 847      | 847      | 1             |
| MPRESA A    | 29/05/2019    | 30/05/2019 00002-00000132 | Factura | administrador | \$     | 508321   | 508321   | 1             |
| MPRESA AA   | 29/05/2019    | 30/05/2019 00002-00000133 | Factura | administrador | \$     | 51459,3  | 51459,3  | 1             |
| MPRESA AAW  | 29/05/2019    | 30/05/2019 00002-00000134 | Factura | administrador | \$     | 71157,58 | 71157,58 | 1             |
| MPRESA B    | 29/05/2019    | 30/05/2019 00001-00000005 | Factura | administrador | \$     | 10200    | 10200    | 1             |
| MPRESA BB   | 29/05/2019    | 30/05/2019 00002-00000135 | Factura | administrador | \$     | 44763    | 44763    | 1             |
| MPRESA F    | 29/05/2019    | 30/05/2019 00002-00000136 | Factura | administrador | \$     | 40803,8  | 40803,8  | 1             |
| MPRESA H    | 29/05/2019    | 30/05/2019 00002-00000137 | Factura | administrador | \$     | 34107,5  | 34107,5  | 1             |
| MPRESA II   | 29/05/2019    | 30/05/2019 00002-00000138 | Factura | administrador | \$     | 33271    | 33271    | 1             |
| MPRESA KI   | 29/05/2019    | 30/05/2019 00002-00000139 | Factura | administrador | \$     | 438242   | 438242   | 1             |
| MPRESA L    | 29/05/2019    | 30/05/2019 00002-00000140 | Factura | administrador | \$     | 7375,32  | 7375,32  | 1             |
| EMPRESA L   | 29/05/2019    | 30/05/2019 00002-00000141 | Factura | administrador | \$     | 7375,32  | 7375,32  | 1             |
| EMPRESA Ñ   | 29/05/2019    | 31/05/2019 00002-00000142 | Factura | administrador | \$     | 25737,12 | 25737,12 | 2             |
| MPRESA PU   | 29/05/2019    | 31/05/2019 00002-00000143 | Factura | administrador | \$     | 28636,08 | 28636,08 | 2             |
| EMPRESA PU  | 29/05/2019    | 31/05/2019 00002-00000144 | Factura | administrador | \$     | 21381,75 | 21381,75 | 2             |
| (           |               |                           |         |               | 1      |          |          |               |

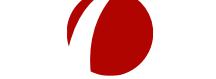

### Hoja 5 de 40 - 19/06/2019

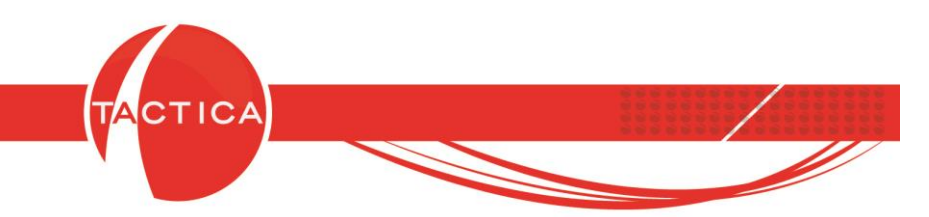

Al seleccionar la alerta, volveremos a la ventana anterior para continuar con la carga de la misma. El **Nombre** se completará automáticamente si lo dejamos en blanco, ya que lo tomará del tipo de alerta seleccionada (también se podrá editar a mano si lo deseamos). En esta ventana se mostrará también la configuración de la alerta.

Luego debemos indicar los **Contactos de aviso:** son todos aquellos a los que se les notificará acerca de esta alerta.

| Tipo Facturas Pendientes de Cobro a Vencer (aviso a usuarios)<br>Días a vencer 3. Con saldo mayor a (en moneda del comprobante) C | ),00. De vendedores. De todos los usuarios.                         |
|----------------------------------------------------------------------------------------------------|---------------------------------------------------------------------|
| Acciones                                                                                                    | Procesar acciones para cada usuario del resultado     Configuración |
| Reporte                                                                                                    | Ejecutar cada                                                       |

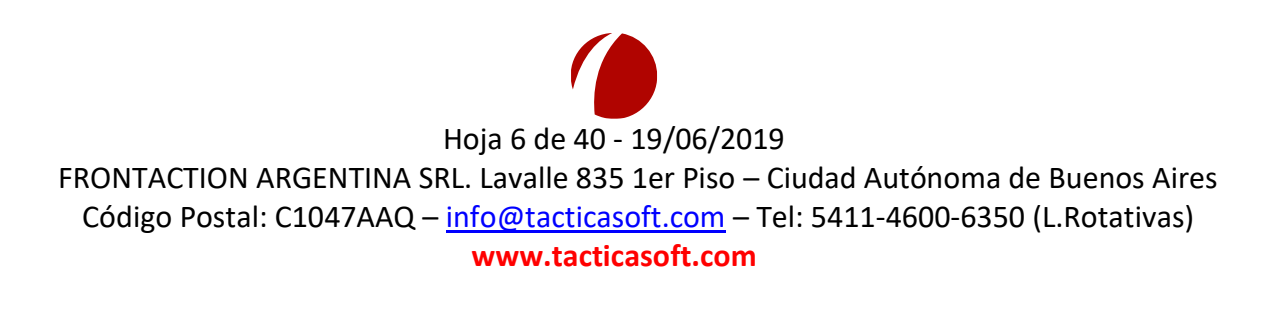

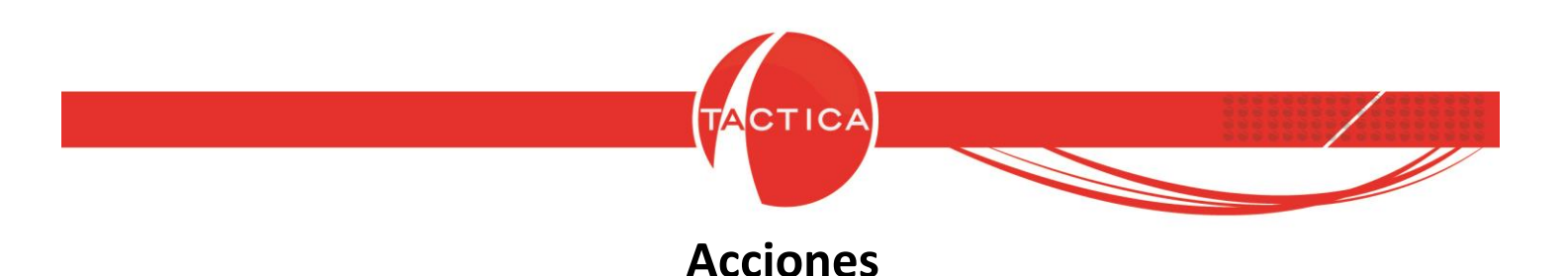

En todas las alertas debemos indicar el tipo de **Acción** que se llevará a cabo. Para esto tenemos varias posibilidades:

<u>Enviar Correo</u>: Para poder utilizar esta opción, el usuario debe tener configurada su cuenta de correo con la que va a generar los envíos.

|--|

Para los envíos de correo, si lo deseamos podemos seleccionar también una Plantilla y/o Reporte. De esta forma el correo no se enviará solo con la información, sino que además estará acompañado de algún texto y/o reporte que se enviará como archivo adjunto.

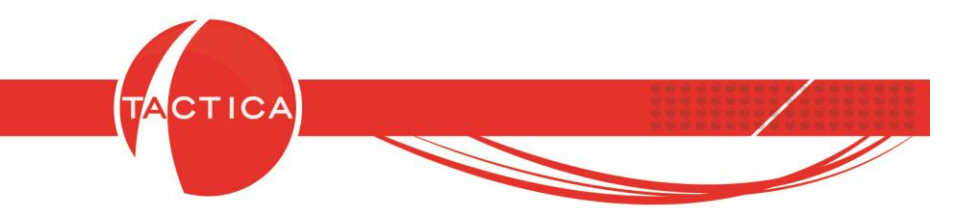

En la siguiente imagen vemos un correo enviado a modo de ejemplo con el listado de comprobantes, que además incluye un texto tomado de la plantilla seleccionada.

| Archivo Ver Herramientas Acciones Opciones Mensaje                                                                            |                  |
|----------------------------------------------------------------------------------------------------|------------------|
|                                                                                                    |                  |
| Mensaje no enlazado                                                                                                    |                  |
| 😂 😂 🖨 🗟 🐻 🍃 🐔 🖉 🝓 🗶                                                                                                    |                  |
| De: Jorge Vaccaro                                                                                                    |                  |
| Para heman@backuplatina.com                                                                                                   |                  |
| Co                                                                                                    |                  |
| Coo                                                                                                    |                  |
| Asunto: Facturas Pendientes de Cobro a Vencer (aviso a usuarios) - Envío de facturas                                          |                  |
| Fecha enviado: 30/05/2019 03:06:39 p.m.                                                                                       |                  |
| Fecha recibido: 30/05/2019 03 06 39 p.m.                                                                                      |                  |
|                                                                                                    |                  |
| Razón Social     Cliente     Fecha Emisión Fecha Vencimiento     Factura     Tipo     Vendedor     Moneda     Importe     Sak | lo Días a vencer |
| BACKUP LATINA S.A. CONSULTORA K29/05/2019 30/05/2019 00002-00000131 Factura administrador\$ 847,00 847,00                     | 0                |
| BACKUP LATINA S.A. EMPRESA A 29/05/2019 30/05/2019 00002-00000132 Factura administrador \$ 508.321,00 508.32                  | 1,000            |
| BACKUP LATINA S.A. EMPRESA AA 29/05/2019 30/05/2019 00002-00000133 Factura administrador \$ 51.459,30 51.459                  | ,30 0            |
| BACKUP LATINA S.A. EMPRESA AAW 29/05/2019 30/05/2019 00002-00000134 Factura administrador (71.157,58 71.157)                  | ,58 0            |
| BACKUP LATINA S.A. EMPRESA B 29/05/2019 30/05/2019 00001-00000005 Factura administrador 10.200,00 10.200                      | ,00 0            |
| BACKUP LATINA S.A. EMPRESA BB 29/05/2019 30/05/2019 00002-00000135 Factura administrador 44.763,00 44.763                     | ,00 0            |
| BACKUP LATINA S.A. EMPRESA F 29/05/2019 30/05/2019 00002-00000136 Factura administrador 40.803,80 40.803                      | ,80 0            |
| BACKUP LATINA S.A. EMPRESA H 29/05/2019 30/05/2019 00002-00000137 Factura administrador 34.107,50 34.107                      | ,50 0            |
| BACKUP LATINA S.A. EMPRESA II 29/05/2019 30/05/2019 00002-00000138 Factura administradors 33.271,00 33.271                    | ,00 0            |
| BACKUP LATINA S.A. EMPRESA KI 29/05/2019 30/05/2019 00002-00000139[acturaadministrador\$ 438.242,00438.24                     | 2,000            |
| BACKUP LATINA S.A.EMPRESA L 29/05/2019 30/05/2019 00002-00000140Facturadministradors //.3/5, 32 /.3/5,                        | 32 0             |
| BACKUP LATINA S.A. EMPKESA L 29/05/2019 30/05/2019 00002-00000141Facturaadministradors //.3/5, 32 //.3/5,                     | 52 U             |
| DACKUP LATINA S.A. EMPRESA N 22/05/2019 31/05/2019 00002-00000142/acturaadministradors 25.737,12 25.73                        | ,12 1            |
| DACKUP LATINA S.A. EMPRESA PU 22/03/2019 51/03/2019 00002-00000145/adcuta/administrador/\$ 28.050/8 28.051                    | 75 1             |

Para el envío de correos, se podrá utilizar también el **Modo de prueba** que permite ingresar una dirección de correo y de esta forma enviar la alerta solo a esa cuenta como verificación previa.

El Asunto del correo se completa en forma automática pero podemos cambiarlo si lo deseamos. También se podrá enlazar el correo al historial, enviar solo el reporte, eliminar al enviar y editar la leyenda con la que se envía el correo por defecto.

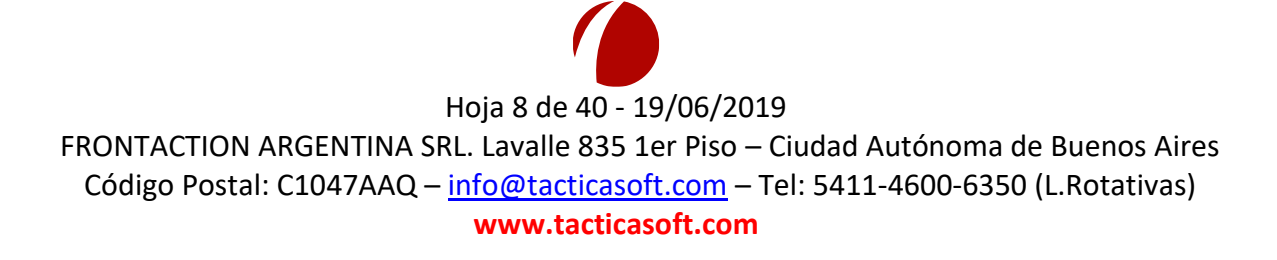

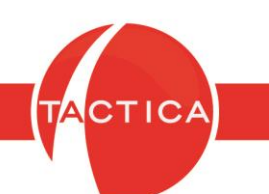

Si lo deseamos, cada vez que se ejecuten los envíos podremos exportar el resultado y/o reporte a una carpeta determinada. El resultado se exportará como un archivo ".txt". El nombre de los archivos exportados también puede incluir la fecha y hora si marcamos la opción para que lo haga.

| 🔽 Exportar Resultado | Carpeta | C:\Strategikon              | - |
|----------------------|---------|-----------------------------|---|
| 🔽 Exportar Reporte   |         | ,<br>🔽 Incluir Fecha y Hora |   |

Archivos exportados con/sin fecha y hora:

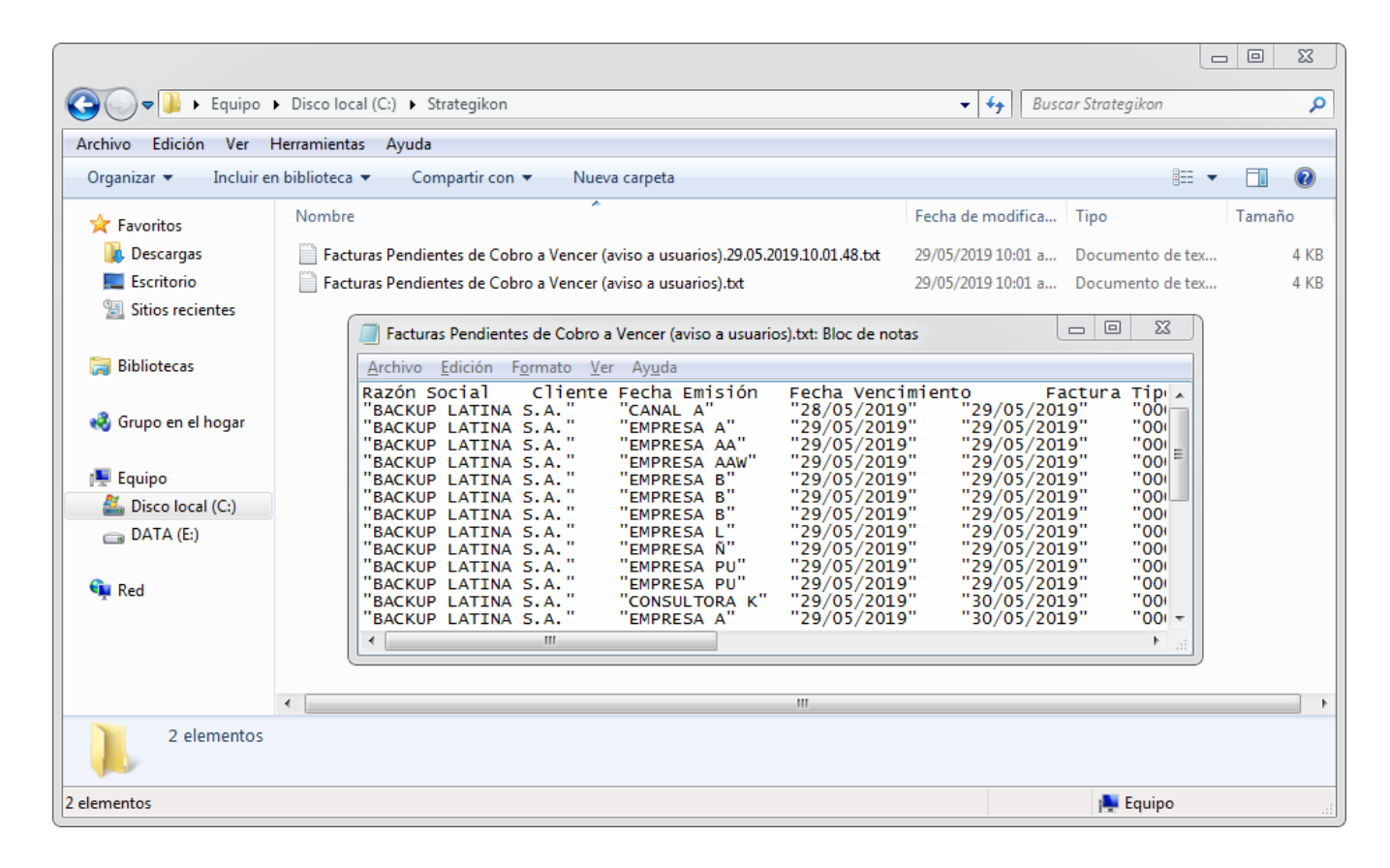

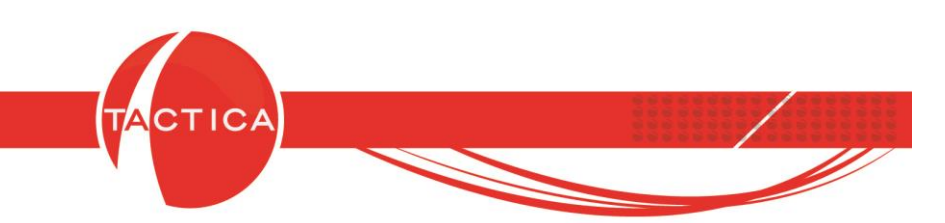

## Envíos de correos con Plantilla y Reporte

Las alertas que se ejecutan por medio de correos pueden incluir tanto Plantillas como Reportes, si lo deseamos.

Para poder hacerlo debemos primero confeccionar la Plantilla que vamos a utilizar. Las plantillas pueden contener texto e imágenes y además se pueden agregar **Campos** y **Funciones** que permiten personalizar los envíos masivos.

Es decir, la misma plantilla se podrá enviar a distintos contactos y a cada uno le llegará por ejemplo, con su nombre y apellido, el nombre de su empresa, o también el nombre y apellido del usuario que la envía, etc.

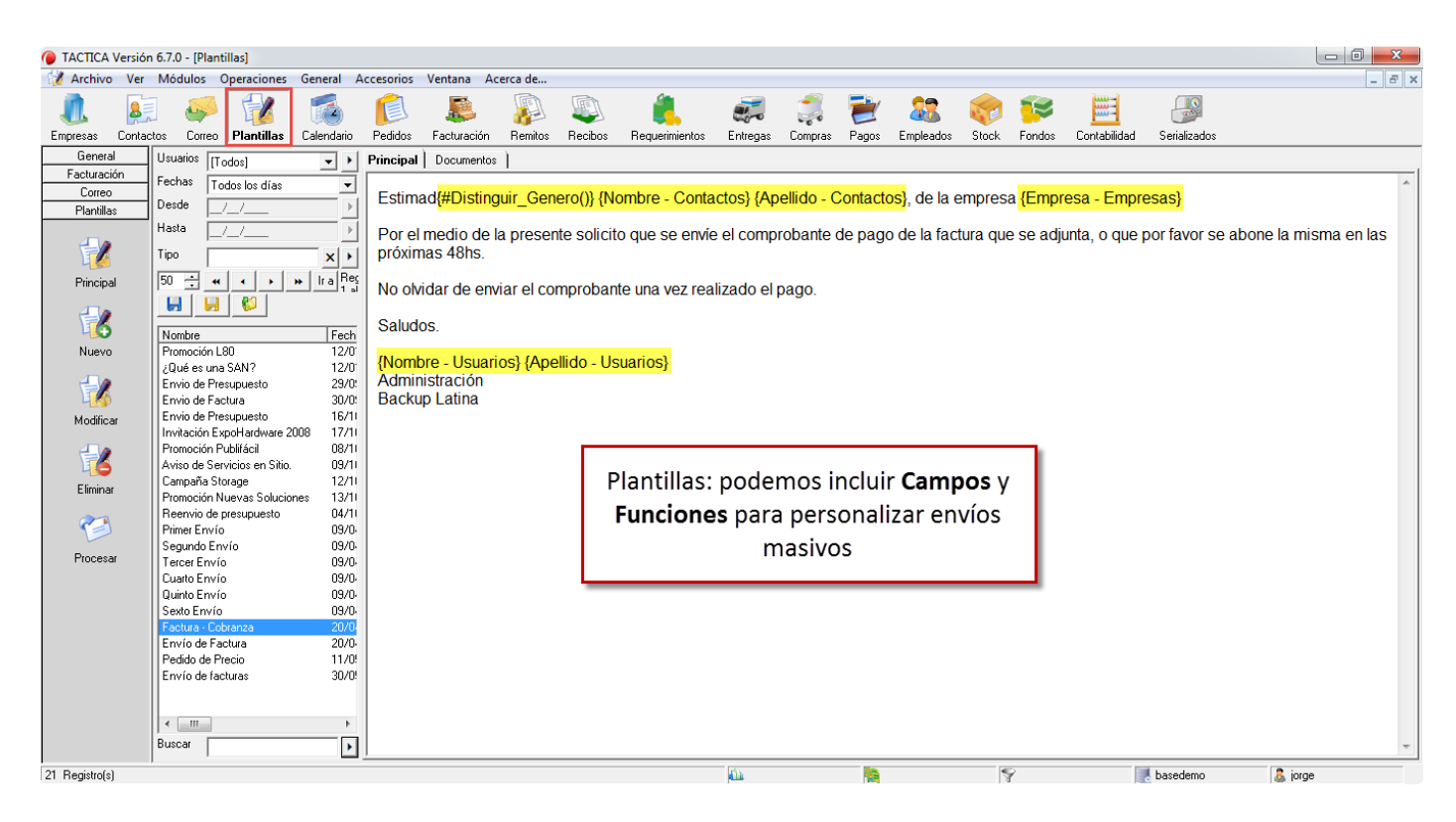

Por otro lado, se podrá seleccionar también un Reporte que se enviará como archivo adjunto en el correo. El reporte puede ser tanto de **Active Reports** como de **Crystal Reports** y se enviará en el formato que seleccionemos: PDF, RTF, Excel, Word, HTML o Texto.

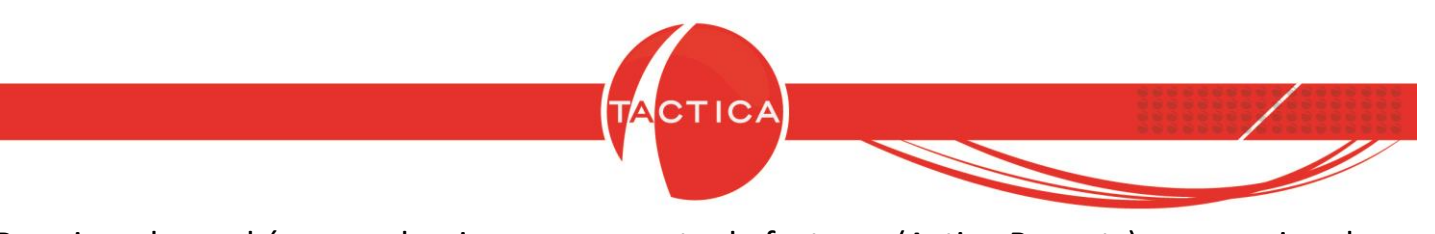

Por ejemplo, podríamos seleccionar un reporte de facturas (Active Reports) para enviar el comprobante como archivo adjunto en el correo.

| 🎲 Compleme                                                                                          | nto STRATEGIKON                                                                                                    |                                        |                                                                                                    |                                                                                                    |  |
|----------------------------------------------------------------------------------------------------|----------------------------------------------------------------------------------------------------|----------------------------------------|----------------------------------------------------------------------------------------------------|----------------------------------------------------------------------------------------------------|--|
| Archivo                                                                                             | Alerta de Strategikon                                                                                                    |                                        | 22                                                                                                    |                                                                                                    |  |
| Archivo<br>Alertas<br>Usuario<br>Nombe<br>Estado<br>Tipo<br>Fecha d<br>Desde<br>Hasta<br>Apellido c | Alerta de Strategikon         Nombre       Facturas Pendientes de Cobro a Vencer (aviso a cada cliente)         Tipo       Facturas Pendientes de Cobro a Vencer (aviso a cada cliente)         Días a vencer 3. Con saldo mayor a (en moneda del comprobante) D         Acciones         Plantilia       Factura A Colornaz         Reporte       Factura A Proforma         Editor parámetros       Formato         Fortura Jorge Vaccaro       Asunto         Lourna Jorge Vaccaro       Asunto         Editar leyenda       Inclusif Factura e Pendientes de         Enviar SMS       Inclusif Fachy Parameter de | 100.                                   | X     Ijop     X     Ijop     Sometrive     Sometrive | Archivo Deshabilitado<br>Factura A Encastre.rpx NO<br>Factura B Encastre.rpx NO<br>Factura B Encastre.rpx NO<br>Factura B Encastre.rpx NO<br>Factura E Irpx NO<br>Factura E Irpx NO<br>Factura E Irpx NO<br>Factura E Irpx NO<br>Factura por estado entre f<br>NO<br>SR_REPORTE_FACTUR# NO |  |
| 9                                                                                                   | Crear Alerta Generar log Generar log Generar log Generar log Generar log Completar Actividad Activo                                                                                                    | os la Plantilla y el<br>orrespondiente | ]                                                                                                    | Seleccionar Cgrar                                                                                                    |  |
| Facturas Pe<br>Archivo Ver                                                                          | ndientes de Cobro a Vencer (aviso a usuarios) - Reclamo pago de Factu<br>Herramientas Acciones Opciones Mensaje                                                                                                    | ra                                     |                                                                                                    |                                                                                                    |  |

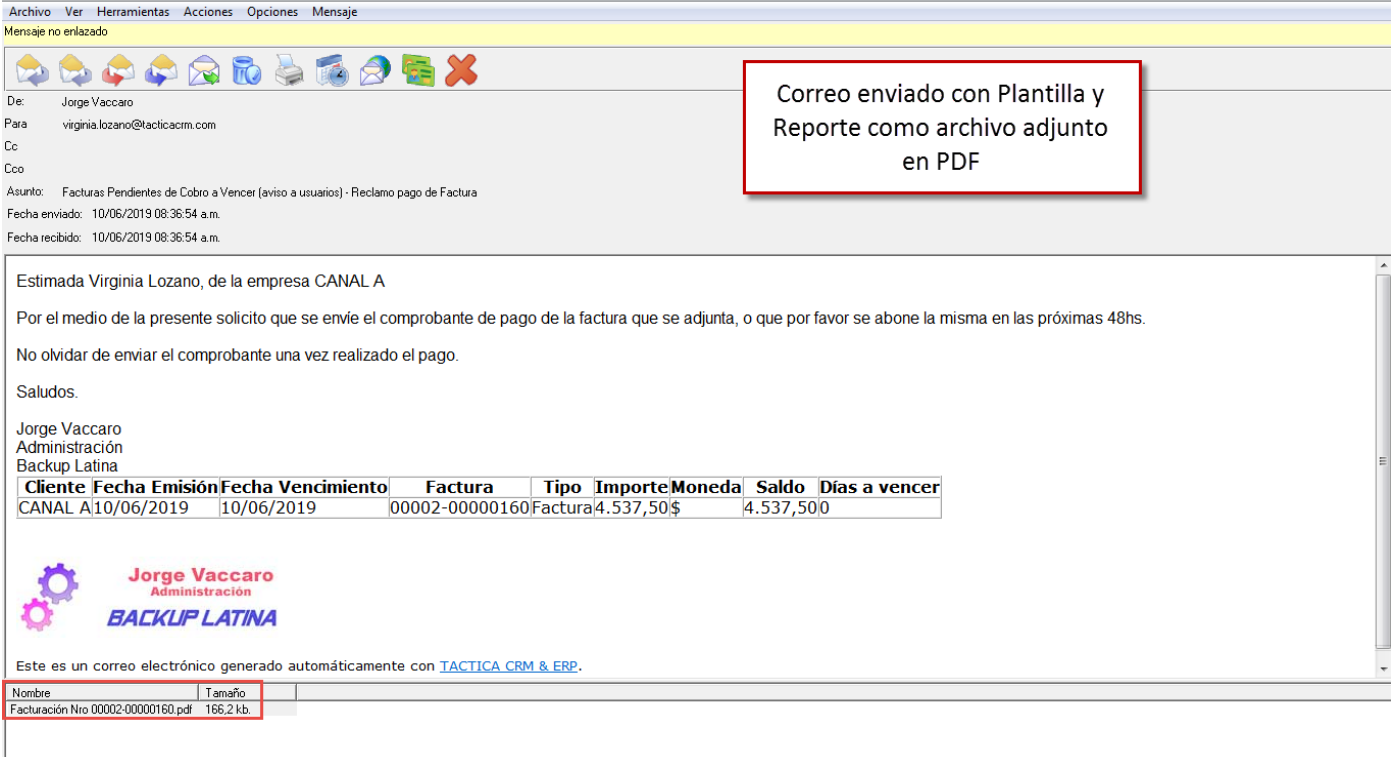

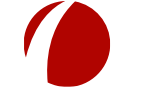

Hoja 11 de 40 - 19/06/2019

| Image: Contrast of the second system of the second system of t |                                                            |                                                                                    | TACTICA |                                                                    |                                                     | / |
|----------------------------------------------------------------------------------------------------|------------------------------------------------------------|------------------------------------------------------------------------------------|---------|--------------------------------------------------------------------|-----------------------------------------------------|---|
| Cliente     CANAL A       Dirección     Las Marias 254 3 3 B       Condición de IVA     Responsable Inscripto       Condición de Pago     CUIT Nº 30-61595488-4       Forma de Pago     Forma de Pago       Cantidad     Descripción     Precio Unitario     Precio Total                                                                                                    | 47                                                         | BACKUP<br>LATINA<br>BACKUP LATINA S.A.                                             | A       | Factura №<br>Fecha Emisión<br>Fecha Vencimiento<br>CUIT № 30-7080§ | 0002-00000160<br>10/06/2019<br>10/06/2019<br>0626-8 |   |
| Cantidad Descripción Precio Unitario Precio Total                                                                                                    | Cliente<br>Dirección<br>Condición<br>Condición<br>Forma de | CANAL A<br>Las Marias 254 3 3 B<br>de IVA Responsable Inscripto<br>de Pago<br>Pago | c       | CUIT № 30-615954                                                   | 88-4                                                |   |
|                                                                                                    | Cantidad                                                   | Descripción                                                                        |         | Precio Unitario                                                    | Precio Total                                        |   |

También podríamos seleccionar reportes de **Crystal Reports** (en este caso para recibos sin conformar).

| 🎲 Compl  | emento STRATEGIKON                                                   |                                                                                                    |
|----------|----------------------------------------------------------------------|----------------------------------------------------------------------------------------------------|
| Archivo  | Alerta de Strategikon                                                |                                                                                                    |
| Alertas  |                                                                      |                                                                                                    |
| Usuario  | Nombre Recibos sin Conformar                                         |                                                                                                    |
| Nombre   | Tipo Recibos sin Conformar                                           |                                                                                                    |
| Estado   | Recibos sin Conformar creado en los últimos 365 días.                | Reportes                                                                                                    |
| Tipo     |                                                                      |                                                                                                    |
| Fecha c  | Contactos de aviso Curcio, Diego (BACKUP LATINA)                     |                                                                                                    |
| Desde    | Acciones                                                             | Nombre N <sup>e</sup> Tipo Archivo Deshabilitado                                                                                         |
| Hasta    | Plantilla Administración 🗙 🕨                                         | Recibo     No     Recibor 164 Operativo     Reciborpx     NO     Percibors entre Enchas     201 Informes     Recibor entre Enchas     NO |
| Apellido | Reporte Recibos sin Conformar X                                      | Recibos sin Conformar 202 Informes Recibos sin conformar.pt NO                                                                           |
|          | Editar parámetros Formato PDF                                        |                                                                                                    |
|          | 🔽 Enviar Correo 🗌 Modo de prueba                                     |                                                                                                    |
|          | Cuenta Jorge Vaccaro                                                 |                                                                                                    |
| Factura: | Enlazar Enviar solo el reporte Eliminar al enviar                    | Fecha Lreacion<br>28/05/2019 03 31:54 p.m.                                                                                               |
|          | Editar leyenda                                                       |                                                                                                    |
|          | Exportar Resultado Carpeta                                           | Demonte de Crustel Demonte                                                                                                    |
|          | Exportar Reporte                                                     | Reporte de Crystal Reports                                                                                                    |
|          | Enviar SMS                                                           |                                                                                                    |
|          | Cuenta Asunto Recibos sin Conformar                                  |                                                                                                    |
|          | Enlazar                                                              |                                                                                                    |
|          | Crear Alerta Usuarios (Si no selecciona ningún                       | Descripción                                                                                                    |
|          | usuario, se le generará a todos los<br>Generar log usuarios activos) |                                                                                                    |
|          | Recurrente                                                           |                                                                                                    |
|          | Mostrar al iniciar                                                   |                                                                                                    |
|          | Completar Actividad                                                  |                                                                                                    |
|          | g                                                                    | Seleccionar                                                                                                    |
|          |                                                                      |                                                                                                    |
|          | 🔽 Activo                                                             | Ejecutar Ahora Aceptar Cancelar                                                                                                    |
| 4        |                                                                      |                                                                                                    |
| _        |                                                                      |                                                                                                    |

Hoja 12 de 40 - 19/06/2019

| <b>T</b> A                                                                                                | стіса                                                                                                    |
|----------------------------------------------------------------------------------------------------|----------------------------------------------------------------------------------------------------|
|                                                                                                    |                                                                                                    |
| 😚 Recibos sin Conformar - Recibos sin conformar                                                           |                                                                                                    |
| Archivo Ver Herramientas Acciones Opciones Mensaje                                                        |                                                                                                    |
| Mensaje no enlazado                                                                                       |                                                                                                    |
| 📩 📚 🖨 🗟 🖏  着 👗                                                                                            |                                                                                                    |
| De: Jorge Vaccaro                                                                                         |                                                                                                    |
| Para diego@backuplatina.com                                                                               |                                                                                                    |
| Cc .                                                                                                    |                                                                                                    |
|                                                                                                    |                                                                                                    |
| Asunto: Hecibos sin Conformar - Hecibos sin conformar                                                     |                                                                                                    |
| Fecha enviadu. 10/06/2019 03:07:02 a.m.                                                                   |                                                                                                    |
| recharecibiliti. 10/06/2013 03.07.02 a.in.                                                                |                                                                                                    |
| Buen día Diego Curcio, le envio el listado de los Recibos sin conformar que tenemos pendientes de revisió | n Aller and Aller and Alle |
| Atte.                                                                                                    |                                                                                                    |
|                                                                                                    |                                                                                                    |
| Responsable Razón Social Cliente Comprobante Fecha Mone                                                   | eda Importe Saldo Con factura imputada                                                                                                    |
| administrador BACKUP LATINA S.A. CANAL A00001-0000008517/04/2019                                          | 1.533,000,00 SI                                                                                                    |
| administrador BACKUP LATINA S.A. CANAL A00001-0000008018/04/2019                                          | 242.00 0.00 SI                                                                                                    |
| administrador BACKUP LATINA S.A. CANAL A00001-0000008/25/04/2019                                          |                                                                                                    |
| administrador BACKUP LATINA S.A. CANAL A00001-000000025/04/2015                                           | 100.00 100.00NO                                                                                                    |
| administrador BACKUP LATINA S.A. CANAL A00001-0000009008/05/2019                                          | 100,00 100,00 NO                                                                                                    |
| administrador BACKUP LATINA S.A. CANAL A00001-0000009108/05/2019\$                                        | 100.00 100.00NO                                                                                                    |
| jorge BACKUP LATINA S.A. CANAL A00001-0000009206/06/2019\$                                                | 750,00 750,00 NO                                                                                                    |
|                                                                                                    |                                                                                                    |
|                                                                                                    |                                                                                                    |
| Jorge Vaccaro                                                                                             |                                                                                                    |
| Administración                                                                                            |                                                                                                    |
| BACKUP LATINA                                                                                             |                                                                                                    |
|                                                                                                    |                                                                                                    |
| Este es un correo electrónico generado automáticamente con TACTICA CRM & ERP.                             | *                                                                                                    |
| Nombre Tamaño                                                                                             |                                                                                                    |
| Recibos sin Conformar.pdf 43,83 kb.                                                                       |                                                                                                    |

### **RECIBOS SIN CONFORMAR**

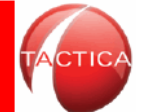

|               |                         |                |                                |            | Página 1 de 1 |
|---------------|-------------------------|----------------|--------------------------------|------------|---------------|
| Número        | Fecha de Creación       | <u>Usuario</u> | Razón Social                   | Moneda     | Importe       |
| 0001-00000063 | 17/06/2010 12:39:25p.m. | heman          | EMPRESA E DE<br>ARGENTINA S.A. | \$         | 6.542,20      |
| 0001-00000064 | 26/08/2010 12:08:14p.m. | heman          | EMPRESAS TEC SA                | \$         | 1.694,00      |
| 0001-00000065 | 05/01/2011 06:19:53p.m. | heman          | EMPRESA A S.A.                 | \$         | 1.854,00      |
| 0001-00000067 | 28/01/2011 07:33:52p.m. | heman          | EMPRESA A S.A.                 | \$         | 53.476,29     |
| 0001-00000068 | 31/01/2011 04:47:41p.m. | heman          | EMPRESA A S.A.                 | \$         | 100,00        |
| 0001-00000070 | 29/03/2011 04:30:22p.m. | heman          | EMPRESA A S.A.                 | \$         | 10,00         |
| 0001-00000071 | 27/06/2011 12:24:30p.m. | jorge          | GRUPO DE EMPRESAS B            | \$         | 5.000,00      |
| 0001-00000073 | 11/07/2011 04:17:51p.m. | heman          | EMPRESA Z S.A.                 | \$         | 2.371.00      |
| 0001-00000074 | 13/07/2011 09:17:52a.m. | heman          | EMPRESA AA SRL                 | \$         | 150,00        |
| 0001-00000075 | 08/08/2011 02:45:19p.m. | heman          | EMPRESA B                      | \$         | 27.000.00     |
| 0001-00000077 | 09/09/2011 04:10:20p.m. | heman          | EMPRESA A S.A.                 | \$         | 500,00        |
| 0001-00000080 | 12/09/2011 03:11:50p.m. | heman          | EMPRESA AA SRL                 | \$         | 291,77        |
| 0001-00000081 | 02/11/2011 03:22:21p.m. | heman          | EMPRESA A S.A.                 | \$         | 10,00         |
| 0001-0000082  | 30/11/2011 04:17:22p.m. | heman          | EMPRESA A S.A.                 | \$         | 9.673,00      |
| 0001-00000084 | 11/04/2012 05:29:45p.m. | jorge          | EMPRESA L                      | \$         | 7.254,32      |
| 0001-00000085 | 17/04/2019 04:34:12p.m. | administrador  | CANAL A SA                     | \$         | 1.533,00      |
| 0001-00000086 | 18/04/2019 11:03:20a.m. | administrador  | CANAL A SA                     | \$         | 121,00        |
| 0001-00000087 | 25/04/2019 02:44:50p.m. | administrador  | CANALASA                       | ¢          | 242.00        |
| 0001-00000088 | 25/04/2019 02:45:41p.m. | administrador  | CANAL A SA                     | Renorte de | recibos sin   |
| 0001-00000089 | 08/05/2019 08:30:42a.m. | administrador  | CANAL A SA                     | neporte de | 10003 311     |
| 0001-00000090 | 08/05/2019 08:31:28a.m. | administrador  | CANAL A SA                     | conforma   | ar adjunto    |
| 0001-00000091 | 08/05/2019 08:31:54a.m. | administrador  | CANAL A SA                     |            | -             |
| 0001-00000092 | 06/06/2019 03:04:01p.m. | jorge          | CANAL A SA                     | \$         | 750,00        |

### Hoja 13 de 40 - 19/06/2019

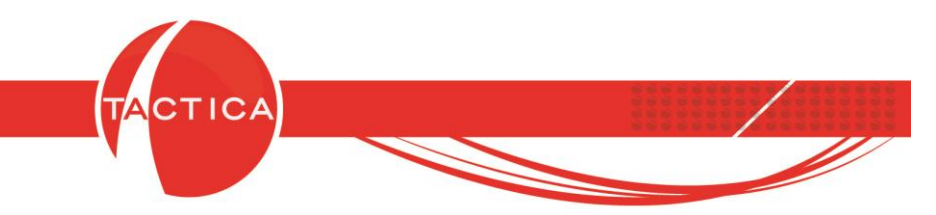

<u>Enviar SMS</u>: Con esta opción se podrán enviar alertas por medio de mensajes de texto. Debemos tener en cuenta que es necesario tener contratado el servicio de mensajería previamente para poder hacerlo.

Lo primero que debemos hacer es buscar y seleccionar la Cuenta desde la que vamos a generar los envíos. Podemos darla de alta en este mismo paso si no la tenemos cargada todavía. Para dar de alta la cuenta de mensajería SMS es necesario indicar el nombre de la misma, el usuario, la clave y marcar las opciones que habiliten la cuenta para enviar y recibir.

| Alerta de Strategikon                                                                                                    | X                                                                                                    |
|----------------------------------------------------------------------------------------------------|----------------------------------------------------------------------------------------------------|
| 🕐 Cuentas de SMS                                                                                                    |                                                                                                    |
| Nombre Defecte<br>Cuenta d                                                                                                    | Je SMS                                                                                                    |
| Nuevo       Modificar       Elimir         Usua       Clave         Reing       Jorge Vaccaro         Enlazar       Enviar solo         Editar leyenda       Exportar Resultado         Exportar Resultado       Carpeta         Exportar Reporte       Incluir F         ✓       Enviar SMS         Cuenta       Incluir Asunto         Enlazar       Crear Alerta         Generar log       Usuarios (Si no se usuarios, se le generusuarios activos)         Recurrente       Enviar sactivos | bre de la cuenta de SMS (smsmasivos.com.ar) ario e grese labilitar esta cuenta para recibir labilitar esta cuenta para enviar labilitar esta cuenta para enviar  Aceptar Cancelar  Facturas Pendientes de Fecha y Hora  Última ejecución Próxima ejecución Fecha Fin /_/ Fecha Fin /_/ |
| Mostrar al iniciar Urgente Completar Actividad                                                                                                    | Enviar SMS: Debemos<br>seleccionar la cuenta o                                                                                                    |
| ✓ Activo                                                                                                    | darla de alta primero                                                                                                    |

El Asunto se completará automáticamente si lo dejamos en blanco, ya que lo tomará del tipo de alerta seleccionada (también se podrá editar a mano si lo deseamos). Además, el mensaje se podrá enlazar al historial del contacto cuando se ejecute si marcamos la opción "Enlazar".

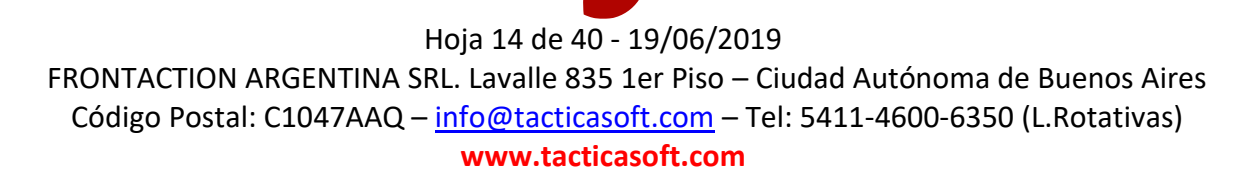

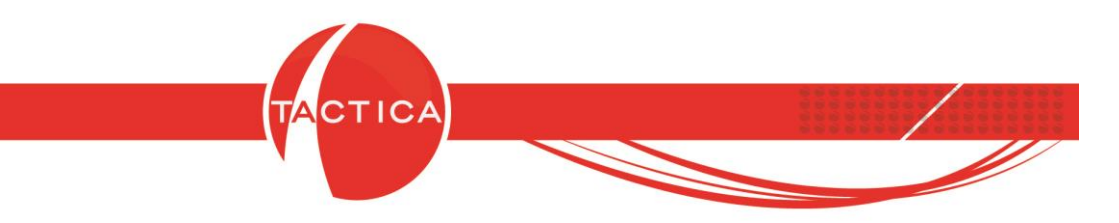

<u>Crear Alerta</u>: Si utilizamos esta opción se crearán alertas para el usuario que las tenga asignadas.

En principio debemos seleccionar el/los contactos de aviso (la alerta se mostrará cuando seleccionemos estos contactos). Y por otro lado los usuarios (son aquellos a los que les asignamos las alertas). Podemos seleccionar todos los contactos de aviso y usuarios que necesitemos.

En el siguiente ejemplo tomaremos como contacto de aviso a **Jorge Vaccaro** de la empresa BACKUP LATINA y el usuario seleccionado será "**hernan**".

| Nombre                                                                               | Facturas Pendientes de Cobro a Vencer (aviso a usuarios)                  |                                                                                    |
|--------------------------------------------------------------------------------------|---------------------------------------------------------------------------|------------------------------------------------------------------------------------|
| Tipo                                                                                 | Facturas Pendientes de Cobro a Vencer (aviso a usuarios)                  | •                                                                                  |
|                                                                                      | Días a vencer 3. Con saldo mayor a (en moneda del comprobante) 0,0        | 0. De vendedores. De todos los usuarios.                                           |
| Contactos<br>Accione<br>Plantilla<br>Report<br>Cue<br>Em<br>Cue<br>Exp<br>Exp<br>Cue | de aviso Vaccaro, Jorge (BACKUP LATINA)                                   | Procesar acciones para cada usuario del resultado<br>Configuración Ejecutar cada 1 |
|                                                                                      | Recurrente hernan<br>Mostrar al iniciar<br>Urgente<br>Completar Actividad |                                                                                    |

Según este ejemplo, cuando el usuario "hernan" seleccione al contacto "Jorge Vaccaro" de la empresa BACKUP LATINA, se mostrará en pantalla la alerta configurada.

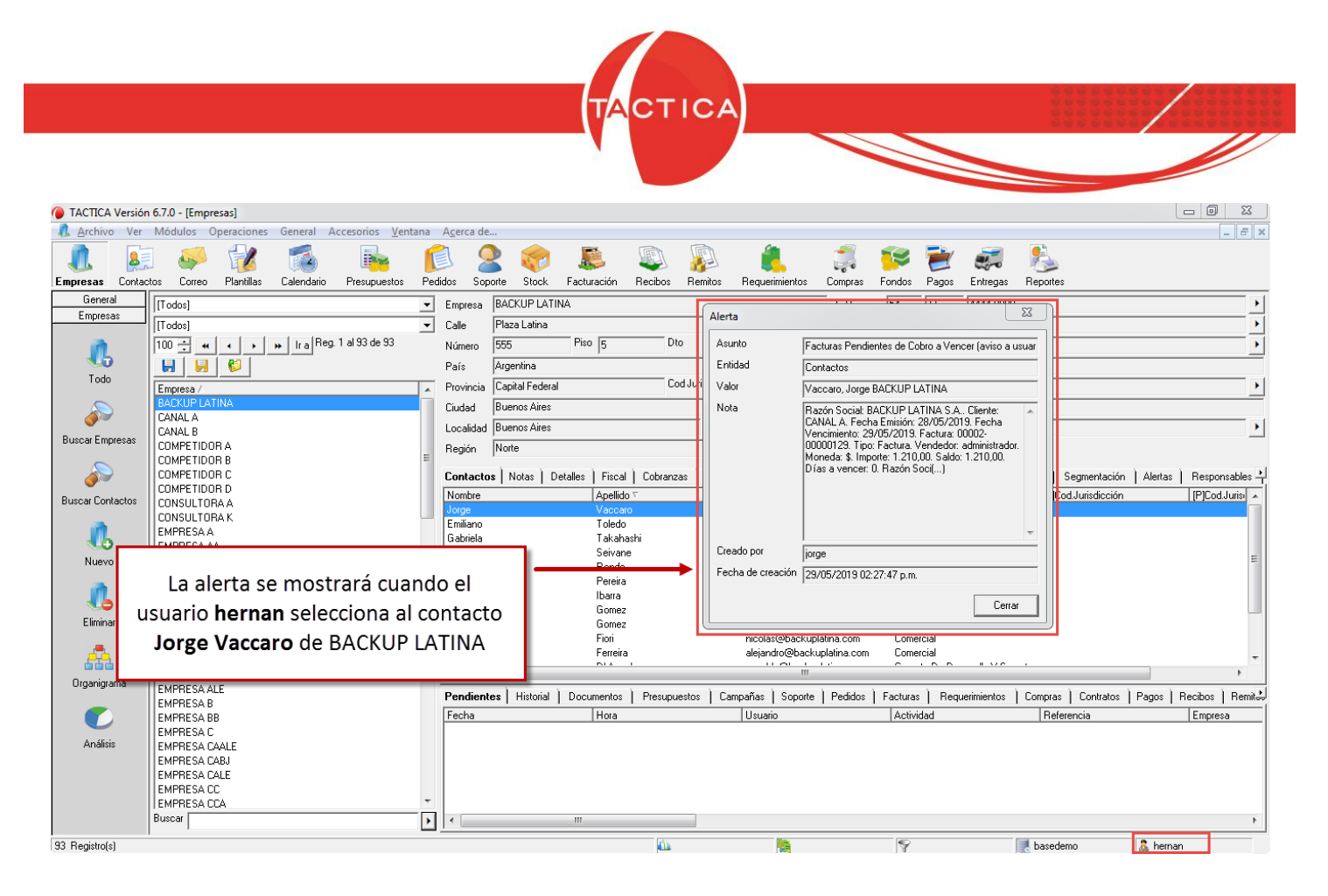

Para las Alertas tenemos también disponibles las siguientes opciones:

-<u>Generar log</u>: En la solapa "Auditoría" del contacto de aviso se registrará cuando el usuario efectivamente haya sido notificado.

-<u>Recurrente</u>: La alerta no se mostrará una sola vez, sino que lo hará en forma recurrente cada vez que el usuario seleccione al contacto de aviso.

-Mostrar al iniciar: La alerta se mostrará al momento en que el usuario inicie sesión.

-<u>Urgente</u>: La alerta se le mostrará al usuario a la brevedad, desde cualquier módulo en que esté trabajando sin necesidad de que seleccione al contacto de aviso para que lo haga.

-<u>Completar Actividad</u>: Si marcamos esta opción, luego de ser notificado, el usuario tendrá la posibilidad de registrarla también en el historial del contacto.

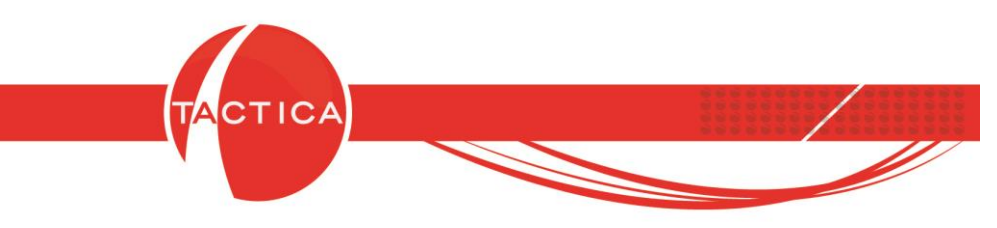

## Configuración

Para todas las alertas debemos indicar la periodicidad con la que se van a ejecutar. Puede ser cada cierta cantidad de horas, días o meses. Si lo deseamos también se podrá trasladar la ejecución de las mismas, para que de esta forma no se ejecuten los fines de semana, días no laborales o incluso en horarios no laborales (solo en caso de que la periodicidad seleccionada sea por horas).

Finalmente debemos indicar cuál es la fecha y hora en que comenzarán a ejecutarse, así como también la fecha y hora de finalización.

Vemos un ejemplo a continuación: en este caso la alerta se ejecutará una vez cada 3 días, salvo los fines de semana o días no laborales y a partir del 30/05/2019 a las 08:00hs hasta el 31/12/2019 a las 08:00hs.

| Editar parámetros       Formato         Image: Enviar Correo       Modo de prueba         Cuenta       Jorge Vaccaro       Asunto         Enviar Correo       Modo de prueba         Enviar Correo       Asunto         Facturas Pendientes de       Image: Enviar solo el reporte         Exportar Resultado       Carpeta         Exportar Resultado       Carpeta         Exportar Resultado       Carpeta         Exportar Resultado       Carpeta         Exportar Resultado       Carpeta         Exportar Resultado       Carpeta         Exportar Resultado       Carpeta         Enviar SMS       Masunto         Cuenta       Asunto         Facturas Pendientes de       Próxir         Enlazar       Usuarios (Si no selecciona ningún<br>usuario, se le generará a todos los         Grenerarios       Usuarios activos) | Idedores. De los usuarios:<br>colas, osvaldo, sebastian.<br>Cesar acciones para cada usuario del resultado<br>ación<br>ar cada 3 C Hora<br>C Hora<br>C Día                                                                                                    |
|----------------------------------------------------------------------------------------------------|----------------------------------------------------------------------------------------------------|
| Completar Actividad                                                                                                    | Trasladar si es día no laboral         Configurado en las opciones del calendario del usuario que ejecuta el proceso, en los parámetros Intervalo Resaltado Inicio y Fin)         ejecución         a ejecución         08:00:00 a.m.         Fin         31/12/2019         08:00:00 a.m. |

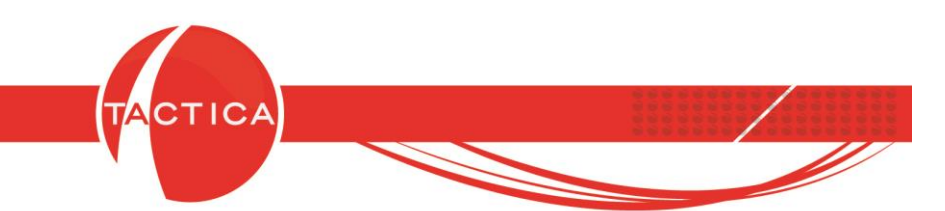

En todos los casos, para finalizar debemos presionar el botón "Aceptar" que se encuentra en la zona inferior de la ventana. También podemos utilizar el botón "Ejecutar Ahora" si deseamos ejecutarla en el momento sin tener que esperar al día y horario de la próxima ejecución.

Si deseamos que dejen de ejecutarse, podemos desactivarlas sin necesidad de eliminarlas ni editarles las fechas de inicio/fin. Se pueden volver a activar en cualquier otro momento.

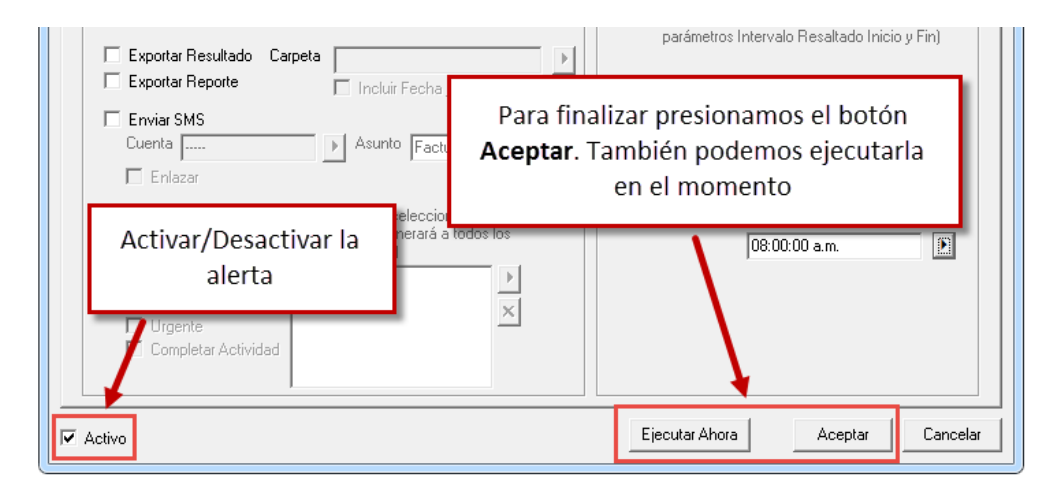

Presionando botón derecho sobre las alertas configuradas podremos modificarlas, ejecutarlas en el momento, copiarlas, reasignarlas a otro usuario, chequear la vista previa, eliminarlas o exportarlas a Excel u OpenOffice.

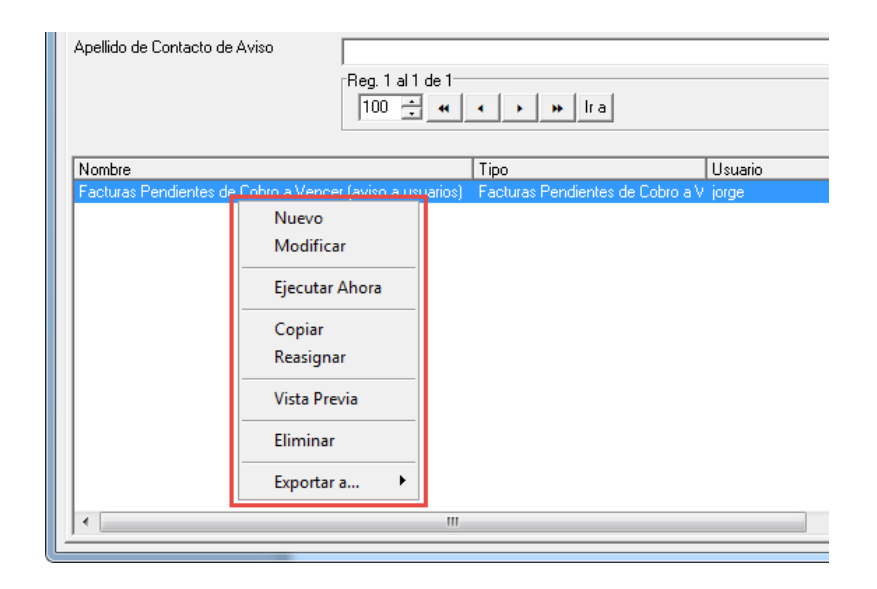

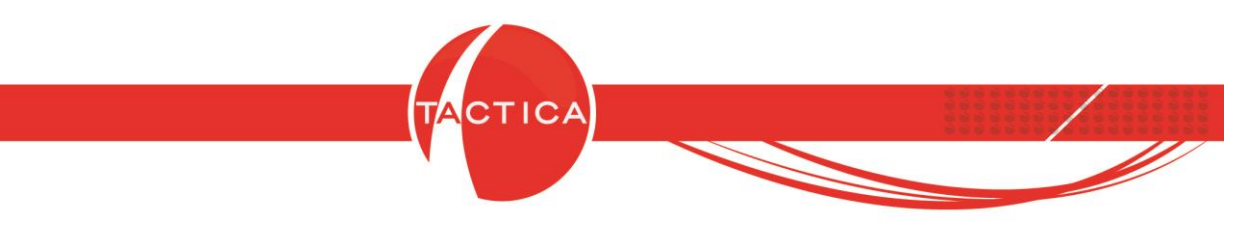

### **Consideraciones Adicionales**

<u>Aviso a usuarios / Aviso a cada cliente</u>: En algunos casos veremos que hay alertas similares pero con estas leyendas. Si el aviso es a los **usuarios**, tendremos la posibilidad de indicar cuáles son los contactos a los que queremos hacerles llegar el listado completo con toda la información.

| Alerta de Strategi                                                                          | kon                                                                                                    |                                                                           |
|---------------------------------------------------------------------------------------------|----------------------------------------------------------------------------------------------------|---------------------------------------------------------------------------|
| Alerta de Strategi                                                                          | kon                                                                                                    |                                                                           |
| Nombre Facturas                                                                             | Pendientes de Cobro a Vencer (aviso a usuarios)                                                                                                    |                                                                           |
| Tipo Facturas                                                                               | Pendientes de Cobro a Vencer (aviso a usuarios)                                                                                                    |                                                                           |
| Días a v                                                                                    | encer 3. Con saldo mayor a (en moneda del comprobante) 0,00. De vendedores. De todos los usuarios.                                                                                                    |                                                                           |
| Contactos de aviso<br>Acciones<br>Plantilla<br>Reporte<br>Edd<br>Cuenta<br>Enlaza<br>Enlaza | Curcio, Diego (BACKUP LATINA) <ul> <li>Procesar acciones para cada usual</li> <li>Configuración</li> <li>Configuración</li> <li>Configuración</li> <li>Ejecutar cada</li> <li>Ejecutar cada</li> <li>Trasladar si es fin de semana</li> <li>Modo de prueba</li> <li>Aviso a usuarios: se podrán</li> <li>seleccionar los contactos de aviso</li> <li>rocesar acciones para cada usual</li> <li>Configuración</li> <li>Ejecutar cada</li> <li>Trasladar si es fin de semana</li> <li>día no laboral</li> <li>horario no laboral</li> <li>Neralo no laboral</li> <li>Aviso a usuarios: se podrán</li> <li>seleccionar los contactos de aviso</li> <li>reventos</li> <li>Seleccionar los contactos de aviso</li> <li>reventos</li> <li>reventos&lt;</li></ul> | io del res<br>Hora<br>Día<br>Mes<br>I calenda<br>so, en los<br>nicio y Fi |
| Exportar Re                                                                                 | po                                                                                                    |                                                                           |
| Cuenta Cuenta Cuenta                                                                        | Asunto Facturas Pendientes de Próxima ejecución                                                                                                    |                                                                           |

Si el aviso es a **cada cliente**, no se podrán seleccionar contactos de aviso porque ya están definidos. Es decir, se enviarán correos **a cada contacto del listado con su correspondiente comprobante.** 

|        | Facturas Pendie | entes de Cobro a Vencer (aviso a c | cada cliente)        |                       |                                             |
|--------|-----------------|------------------------------------|----------------------|-----------------------|---------------------------------------------|
| Tipo   | Facturas Pendie | entes de Cobro a Vencer (aviso a c | cada cliente)        |                       |                                             |
|        | Días a vencer 3 | 3. Con saldo mayor a (en moneda o  | del comprobante) 0,0 | 00.                   |                                             |
|        | I               |                                    |                      | Procesar acciones p   | oara cada usuario del                       |
| Accion | ies             |                                    |                      | Configuración         |                                             |
| Plant  | illa            | T                                  | × ×                  | Figure and a          |                                             |
| Repo   | orte            |                                    | × •                  | Electral cana 1       |                                             |
|        | Editar pará     | ametros Formato                    | •                    |                       | C Me                                        |
| ΠE     | nviar Correo 🕅  | Modo de prueba                     |                      | 🔲 Trasladar si es fir | n de semana                                 |
| C      | uenta           |                                    |                      | T T                   | 'n no laboral                               |
|        | Enla 🔥          | vice e cede clien                  | +                    | tata da               | ario no laboral                             |
|        | 🗆 Edita 🗛       | viso a cada cilen                  | te: los cor          | itactos de            | s opciones dei cale<br>scuta el proceso, er |
| ΓE     | xportar l a     | viso ya están def                  | finidos po           | r la alerta           | ilo Resaltado Inicio                        |
| E      | xportar I       |                                    |                      |                       |                                             |
| E e    | nviar SMS       |                                    |                      | BUL 1 11              | · · · · ·                                   |
|        | uenta           | Asunto Facturas                    | Pendientes de        | Proxima ejecucion     |                                             |
| 0      |                 |                                    |                      |                       |                                             |

Hoja 19 de 40 - 19/06/2019

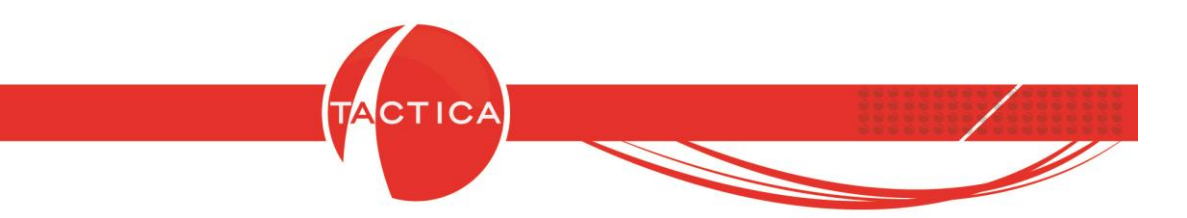

<u>Procesar acciones para cada usuario del resultado</u>: Si marcamos esta opción, se enviará un correo a cada uno de los usuarios seleccionados para la alerta, pero solo con el listado de comprobantes que le corresponde a cada uno.

Por ejemplo, si utilizamos la alerta "Facturas Pendientes de Cobro Vencidas (aviso a usuarios)" y marcamos esta opción, a cada usuario se le enviará solamente el listado de comprobantes en los que sea el responsable/vendedor de dichas facturas.

| Alerta de Strategikon                                 |                                                                   |                                                          |                                                                               | X                       |
|-------------------------------------------------------|-------------------------------------------------------------------|----------------------------------------------------------|-------------------------------------------------------------------------------|-------------------------|
| Nombre Facturas Pendient                              | es de Cobro Vencidas (a                                           | viso a usuarios)                                         |                                                                               |                         |
| Tipo Facturas Pendient                                | es de Cobro Vencidas (a                                           | viso a usuarios)                                         |                                                                               | •                       |
| Facturas vencidas<br>los usuarios: <mark>admir</mark> | hace más de 3 días. Co<br><mark>istrador, alejandro, angel</mark> | n saldo mayor a (en mone<br>, daniel, diego, gabriela, k | eda del comprobante) 0,00. De vende<br>nernan, jorge, marcos, nicolas, osvalo | edores. De 🔺 🔍          |
| Contactos de aviso                                    |                                                                   |                                                          | Procesar acciones para cada                                                   | a usuario del resultado |
|                                                       |                                                                   |                                                          | Configuración                                                                 |                         |
| Plantilla                                             |                                                                   | ×                                                        | Eiecutar cada 🛛 া 🛁                                                           | I C Hora                |
| Reporte                                               |                                                                   | × •                                                      |                                                                               | O Día                   |
| Editar paráme                                         | tros Formato                                                      | •                                                        |                                                                               | C Mes                   |
| 💌 Enviar Correo 🕅 M                                   | odo de prueba                                                     |                                                          | 🔲 Trasladar si es fir de sem                                                  | ana                     |
| Cuenta Jorge Vaccar                                   |                                                                   | •                                                        | Tanaladan si an dia na lab                                                    |                         |
| Enlazar E                                             | El correo se                                                      | enviará a cad                                            | a uno de los usuario                                                          | s la la                 |
| 🔲 Editar leyenda                                      | solocciona                                                        | dos Isolo do se                                          | a ano de los asaano                                                           | so, en los              |
| Evporter Besultado                                    | Selecciona                                                        |                                                          | Simprobantes en que                                                           | Inicio y Fin)           |
| Exportar Reporte                                      | sea                                                               | a el responsabl                                          | le/vendedor)                                                                  |                         |
|                                                       |                                                                   |                                                          |                                                                               |                         |
| Cuenta                                                | Asunto E-                                                         | aturas Pandiantas da                                     | Próxima ejecución/_/                                                          |                         |
|                                                       |                                                                   | iciulas rienulentes de                                   |                                                                               |                         |
| L Lridzal                                             |                                                                   |                                                          | ,                                                                             |                         |

Dependiendo de la alerta, podremos indicar si deseamos tomar al usuario responsable o al vendedor del comprobante.

|                                                             | Filtrar | Configuración                                           |
|-------------------------------------------------------------|---------|---------------------------------------------------------|
| lertas /                                                    | A       | Usuarios [Todos]                                        |
| acturas Pendientes de Cobro a Vencer (aviso a cada cliente) |         |                                                         |
| acturas Pendientes de Cobro a Vencer (aviso a usuarios)     |         |                                                         |
| acturas Pendientes de Cobro Vencidas (aviso a cada cliente) |         | 🔲 Filtrar usuarios bloqueados 🛛 🗖 Excluir administrador |
| acturas Pendientes de Lobro Vencidas (aviso a usuarios)     |         |                                                         |
| listóricos sin Beferencia o Besultado                       |         | Días vencida 🔄 🖂                                        |
| mporte de Compras Registradas (Sin impuestos)               |         | ,°                                                      |
| mporte de Facturas emitidas (Sin impuestos)                 |         | Saldo Mayor a (para la 0                                |
|                                                             |         | moneda dei comprobantej                                 |
| Podemos indicar si deseamos                                 |         | Razón Social 🚽 🗙 🗸                                      |
| tomar al usuario <b>Vendedor</b> o                          |         |                                                         |
| Beneneable del comprehente                                  |         |                                                         |
| Reponsable del comprobante                                  |         |                                                         |
| depende de la alerta)                                       |         | C Vendedor                                              |
|                                                             |         | Responsable                                             |
| Pedidos Pendientes (aviso a usuarios)                       |         |                                                         |
| 'edidos Pendientes sin Escenario                            |         |                                                         |
|                                                             |         |                                                         |
|                                                             |         |                                                         |

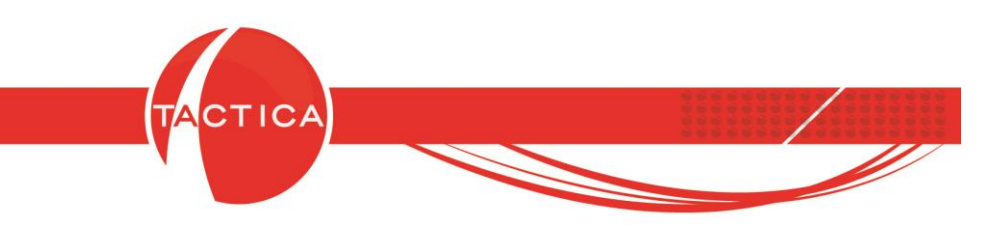

### **Consultas Personalizadas**

Si deseamos obtener consultas distintas de las que ya tenemos disponibles, podremos configurarlas a medida utilizando las consultas personalizadas. Para este tipo de consultas debemos utilizar la opción "Editar Filtro" ya que de esta forma se abrirá la ventana del **Constructor de Filtros** donde podremos configurarlas (el usuario debe tener conocimientos previos con respecto a la generación de consultas SQL para poder elaborarlas correctamente).

| Consultas Perso                                                                      | nalizadas:         |                                              |
|--------------------------------------------------------------------------------------|--------------------|----------------------------------------------|
| Alertas / debemos editar el filtr                                                    | o de la cor        | nsulta                                       |
| Actividades con Fecha Anteric                                                        |                    |                                              |
| Actividades sin Referencia                                                           |                    | - × •                                        |
| Cantidad de Correos no Enlazados                                                     |                    |                                              |
| Cantidad de Correos no Leídos                                                        | Filtrar usuario    | is bioqueados I Excluir administrador        |
| Cantidad de Históricos Creados                                                       |                    |                                              |
| Cantidad de Presupuestos Creados                                                     | E ditar Fi         | iltro                                        |
| Cantidad de Presupuestos Ganados                                                     | Cukarri            |                                              |
| Cheques Disponibles para Depositar                                                   |                    |                                              |
| Cheques Disponibles para Depositar por Vencer                                        | La consulta debe   | e tener los siguientes campos                |
| Cheques Propios Entregados a Depositar                                               | obligatoriamente   | para su funcionamiento. Los valores pueden   |
| Cheques Propios Rechazados                                                           | establecer un alia | as con el nombre correspondiente             |
| Cheques Rechazados                                                                   |                    |                                              |
| Compras con Saldo Pendiente                                                          | BecID              | Campo BecID del registro de la tabla         |
| Compras Registradas (Sin impuestos)                                                  | neerb              | principal (Ejemplo: RecID de facturas). Se   |
| Consulta Personalizada (aviso a cada cliente)                                        |                    | utiliza para pasarlo a los parámetros de los |
| Consulta Personalizada (aviso a usuarios)                                            |                    | reportes.                                    |
| Consulta Personalizada Protegida (aviso a cada cliente)                              |                    |                                              |
| Consulta Personalizada Protegida (aviso a usuarios)                                  | IDContacto         | Campo IDContacto del Contacto al cual se     |
| Contactos sin Datos Cargados con Presupuestos Ganados                                |                    | le enviarà el mail con el resultado.         |
| Contratos a Vencer                                                                   |                    |                                              |
| Cotización de Moneda sin Actualizar                                                  |                    |                                              |
| Cumpleaños                                                                           |                    |                                              |
| Empleado no Conectado el Día de Aver                                                 |                    |                                              |
| Empleados con Baja Parcial                                                           |                    |                                              |
| Empleados sin Validación de Datos                                                    |                    |                                              |
| Empresas con Contrato Activo sin Contacto (historial)                                |                    |                                              |
| Empresas con Contrato Vencido sin Contacto (historial)                               | Vieta Previa       | 🔲 Reorganizar Campos al seleccionar          |
| Empresas Creadas sin País, Provincia, Ciudad, Fuente, Teléfono, Tipo, Industria y, 🔻 | visco i revid      |                                              |

| <b>Fablas  </b> Relaciones   Campos                                                                                                    | Condiciones   Mostrar Datos |                    |                |               |  |
|----------------------------------------------------------------------------------------------------|-----------------------------|--------------------|----------------|---------------|--|
| Fablas Disponibles                                                                                                    | Ta                          | plas Seleccionadas |                |               |  |
| actividades<br>adicional<br>agrupaciones<br>roductos<br>agrupacionesproductos<br>ajustes<br>alertas<br>arbol_ocalidad<br>arbol_pais<br>arbol_pais<br>arbol_pais<br>arbolascontables<br>arbolescontables<br>arbolescontables<br>arbolescontables<br>arbolescontables |                             | abla   A           | Alias de Tabla | Tipo de Unión |  |
| asientositems<br>asientosplantillas<br>asientosplantillasitems<br>asientosresumenes                                                                                                    |                             |                    |                |               |  |

Hoja 21 de 40 - 19/06/2019

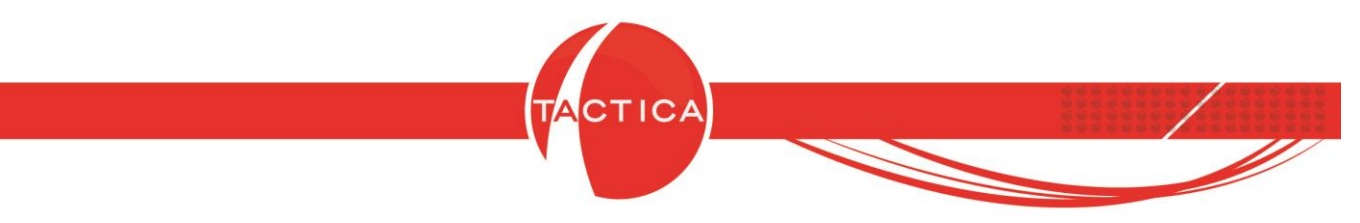

A continuación daremos de alta una consulta personalizada a modo de ejemplo. Será con **aviso a cada cliente** y para **Soportes Activos**.

Un punto importante a tener en cuenta para este tipo de consultas, es que deben contener el **RecID** del registro de la tabla principal (en este caso de Soporte) y el **IDContacto** del contacto al cual se le enviará el mail con el resultado.

| Cargar Fil                                                                  | tro                                                                                                    |
|-----------------------------------------------------------------------------|----------------------------------------------------------------------------------------------------|
| i consulta debe<br>Iligatoriamente p<br>r de campos co<br>tablecer un alia: | tener los siguientes campos<br>para su funcionamiento. Los valores pueden<br>n otro nombre, y en ese caso se debe<br>s con el nombre correspondiente |
| DealD                                                                       | Campo BecID del registro de la tabla                                                                                                    |
| NECID                                                                       | principal (Ejemplo: RecID de facturas). Se<br>utiliza para pasarlo a los parámetros de los<br>reportes.                                              |

También es posible cargar un archivo ".xml" que hayamos guardado previamente con la consulta ya armada, o también guardarla desde el menú Archivo una vez que la hayamos elaborado.

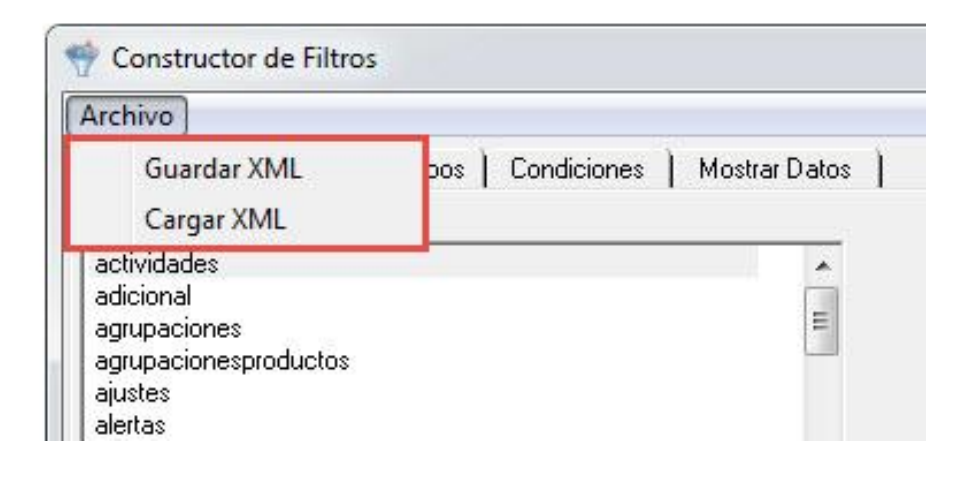

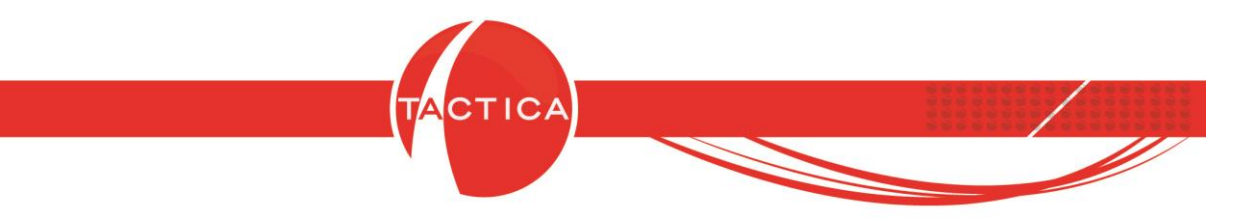

Al ingresar al Constructor de Filtros será necesario indicar las tablas a utilizar, las relaciones, campos y condiciones necesarias.

<u>Tablas</u>: En esta solapa debemos seleccionar todas las tablas que vamos a necesitar para configurar la consulta. Podemos presionar doble click sobre las tablas disponibles para agregarlas o también marcarlas primero y luego utilizar los íconos de flecha en la zona central para pasarlas a la derecha (a la zona de Tablas Seleccionadas).

En este caso seleccionaremos las tablas de contactos, empresas y soporte.

| ablas Relaciones Campos Condiciones Mc                                                                                                    | strar Datos   |                                           |                                                    |                                                         |  |
|----------------------------------------------------------------------------------------------------|---------------|-------------------------------------------|----------------------------------------------------|---------------------------------------------------------|--|
| ablas Disponibles                                                                                                    |               | Tablas Seleccio                           | nadas                                              |                                                         |  |
| actividades<br>adicional<br>agrupaciones<br>agrupacionesproductos<br>ajustes<br>alertas<br>arbol_ciudad<br>arbol_localidad<br>arbol_localidad                                                 |               | Tabla<br>contactos<br>empresas<br>soporte | Alias de Tabla<br>contactos<br>empresas<br>soporte | Tipo de Unión<br>INNER JOIN<br>INNER JOIN<br>INNER JOIN |  |
| arbol_provincia<br>arbolcarpetas<br>arbolescontables<br>arbolescontables<br>asientos<br>asientosplantillas<br>asientosplantillas<br>asientosplantillasitems<br>asientosresumenes<br>auditoria | *             |                                           |                                                    |                                                         |  |
| ausencias<br>autorizaciones<br>bloqueos<br>calendarios<br>campanias                                                                                                    | leccionamos l | as tablas                                 | que<br>consulta                                    |                                                         |  |

Las tablas que seleccionamos dependerán de la consulta que deseamos generar. En este caso las hemos seleccionado por los siguiente motivos:

-Contactos: de esta tabla obtenemos el IDContacto (necesario para poder enviar el mail a cada contacto) como así también el nombre y apellido de cada uno.

-Empresas: de aquí podemos obtener el nombre de la empresa a la cual se le generó el soporte.

-Soporte: de aquí podemos obtener el RecID (tabla principal).

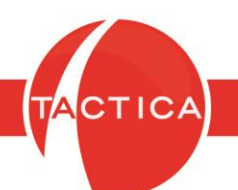

<u>Relaciones</u>: En esta solapa debemos relacionar entre sí todas las tablas seleccionadas previamente. Para poder hacerlo debemos presionar el botón "Nuevo" que se encuentra en la zona inferior. Al hacerlo se abrirá una nueva ventana para indicar las tablas y campos que vamos a relacionar. En este caso tenemos 3 tablas para relacionar entre sí (contactos, empresas y soporte).

En principio podemos generar una nueva relación para vincular la tabla de "Soporte" con la de "Empresas". Ambas tablas contienen el campo IDEmpresa que hace referencia a la misma empresa, por lo que podemos relacionarlas entre sí por medio de este campo.

Luego también podemos generar otra relación entre la tabla de "Contactos" con la tabla de "Soporte". Ambas tablas contienen el campo IDContacto que hace referencia al mismo contacto, por lo que podemos vincularlas entre sí por medio de este campo también.

De esta forma, ya tenemos generadas las relaciones entre todas las tablas seleccionadas.

| Unión<br>AND 'soporte' 'IDempresa' a'empresas'. 'IDEmpresa'<br>AND 'soporte' 'IDcontacto' ='contactos'. IDContacto'<br>Agregar Relación<br>Agregar Relación<br>Tabla soporte<br>Campo Valor C Función<br>IDempresa Valor C Función<br>Tabla empresas<br>Campo IDEmpresa Valor C Función<br>Tabla empresas<br>Campo IDEmpresa Valor C Función                                                                                                    | Archivo<br>Tablas <mark>Belac</mark>        | siones   Campos   Condiciones   Mos                                         | strar                            |   |
|----------------------------------------------------------------------------------------------------|---------------------------------------------|-----------------------------------------------------------------------------|----------------------------------|---|
| Agregar Relación                                                                                                    | Unión<br>AND "soporte"."<br>AND "soporte"." | "Dempresa"="empresas", "IDEmpresa"<br>"Doontacto"="contactos", "IDContacto" | Relacionamos las tablas entre sí |   |
| Tabla soporte      Campo       Operador       Campo       Campo       Campo       Campo       Campo       Operador       Campo       Operador       Campo       Operador       Operador                                                                                                    |                                             | Agregar Relación                                                            | ×                                | ) |
| Campo Valor   IDempresa   Operador   • Campo   • Campo   • Valor   • Función     Tabla   empresas   • Campo     • Campo     • Campo |                                             | Tabla soporte                                                               | <b>•</b>                         |   |
| Operador =<br>Campo C Valor C Función<br>Tabla empresas<br>Campo IDEmpresa<br>Campo IDEmpresa                                                                                                    |                                             | Campo     IDempresa                                                         | C Valor C Función<br>▼           |   |
| Tabla empresas<br>Campo IDEmpresa                                                                                                    |                                             | Operador =                                                                  |                                  |   |
|                                                                                                    |                                             | Tabla empresas<br>Campo IDEmpresa                                           | valor i Funcion                  |   |
| Nuevo Cancelar Cancelar                                                                                                    | Nuevo                                       |                                                                             | Aceptar Cancelar                 |   |

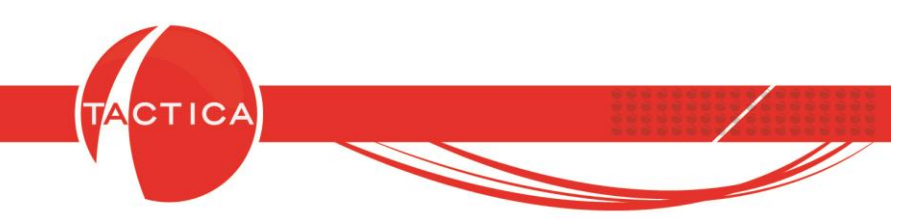

<u>Campos</u>: En esta solapa debemos agregar los campos que deseamos obtener de las tablas seleccionadas previamente. Y también será necesario asignarles un "Alias" (el nombre con el que deseamos que nos figure en el listado). Para agregar campos nuevos presionamos el botón "Nuevo" que se encuentra en la zona inferior.

| ablas Relaciones <b>Campos</b><br>Modifique el listado de campos o | Condiciones   Mostrar Datos  <br>con el orden que desea, y luego presione Renume | <sup>erar</sup> Renumerar |       |                     |
|--------------------------------------------------------------------|----------------------------------------------------------------------------------|---------------------------|-------|---------------------|
| Campo                                                              | Alias del Campo                                                                  | Tipo                      | Tabla | Alias de Tab Posici |
| 1                                                                  |                                                                                  |                           |       |                     |
|                                                                    |                                                                                  |                           |       |                     |
|                                                                    |                                                                                  |                           |       |                     |
|                                                                    |                                                                                  |                           |       |                     |
|                                                                    |                                                                                  |                           |       |                     |
|                                                                    |                                                                                  |                           |       |                     |
|                                                                    | -                                                                                |                           |       |                     |
|                                                                    | Agregamos el campo                                                               | o deseado                 | i     |                     |
|                                                                    | Agregamos el campo                                                               | o deseado<br>n Alias      | Ĩ     |                     |
|                                                                    | Agregamos el campo<br>y le asignamos u                                           | o deseado<br>n Alias      | ĺ     |                     |
| 4                                                                  | Agregamos el campo<br>y le asignamos u                                           | o deseado<br>n Alias      |       |                     |

| 1 abia    | soporte            |                                                               |             |       |
|-----------|--------------------|---------------------------------------------------------------|-------------|-------|
|           | ← Campo            |                                                               |             |       |
|           | Campo              | Problema                                                      |             |       |
|           | Función<br>C Valor | Problema<br>Solucion<br>IDProducto<br>Origen<br>FechaGarantia |             |       |
| Ubicación | SELECT             | Notas<br>Escenario                                            | <b>▼</b>    | +     |
| Alias     | Problema           |                                                               |             |       |
| Posición  | 0                  | ÷                                                             |             |       |
|           |                    |                                                               | Aceptar Can | celar |

Hoja 25 de 40 - 19/06/2019

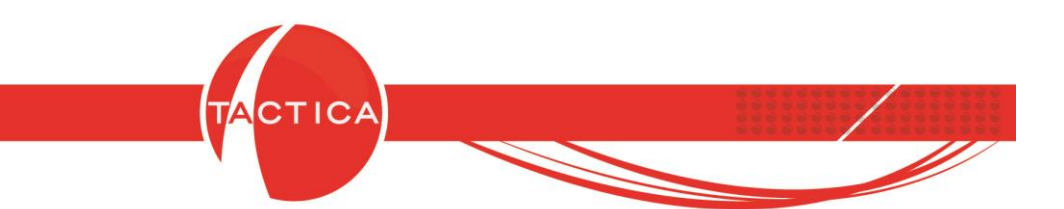

Como se ha mencionado anteriormente, en el caso de las alertas con **aviso a cada cliente** será necesario agregar también el **RecID** de la tabla principal (soporte) y el **IDContacto** (contactos) que es necesario para el envío de los correos a cada contacto. Esto lo haremos también desde esta solapa, junto con los demás campos que deseamos obtener.

|                                | soporte 💌                     | l abla contactos 💽            |
|--------------------------------|-------------------------------|-------------------------------|
|                                | ₢ Campo                       |                               |
|                                | Campo RecID 💌                 | Campo IDContacto              |
|                                | Función (Ninguna)             | Función (Ninguna)             |
|                                | C Valor C Campo Personalizado | C Valor C Campo Personalizado |
|                                |                               |                               |
|                                |                               |                               |
|                                |                               |                               |
|                                |                               |                               |
|                                |                               |                               |
| Ubicaciór                      | SELECT                        | Ubicación SELECT              |
| Ubicació <del>r</del><br>Alias | SELECT  RecID                 | Ubicación SELECT 👤            |

| blas   Relaciones <mark>  Campos</mark>   Con | diciones   Mostrar Datos                   |           |           |              |         |
|-----------------------------------------------|--------------------------------------------|-----------|-----------|--------------|---------|
| Modifique el listado de campos con el o       | rden que desea, y luego presione Renumerar | Renumerar |           |              |         |
| Campo                                         | Alias del Campo                            | Tipo      | Tabla     | Alias de Tab | / Posic |
| RecID                                         | RecID                                      | SELECT    | soporte   | soporte      |         |
| IDContacto                                    | IDContacto                                 | SELECT    | contactos | contactos    |         |
| Empresa                                       | Empresa                                    | SELECT    | empresas  | empresas     |         |
| Numero                                        | Soporte                                    | SELECT    | soporte   | soporte      |         |
| Escenario                                     | Escenario                                  | SELECT    | soporte   | soporte      |         |
| Problema                                      | Problema                                   | SELECT    | soporte   | soporte      |         |
| Nombre                                        | Nombre                                     | SELECT    | contactos | contactos    |         |
| Apellido                                      | Apellido                                   | SELECT    | contactos | contactos    |         |
|                                               |                                            |           |           |              |         |
|                                               | Campos a                                   | agregados | 5         |              |         |

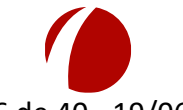

Hoja 26 de 40 - 19/06/2019

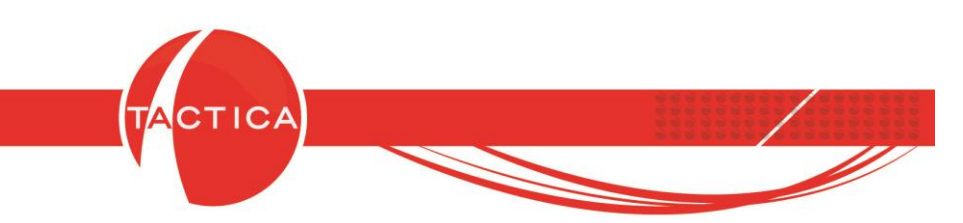

<u>Condiciones</u>: En esta solapa podemos agregar las condiciones que deseamos aplicar. Por ejemplo, que solo se obtengan soportes activos y con un escenario específico como podría ser "En sector de desarrollo".

Para agregar una nueva condición debemos presionar el botón "Nuevo", que se encuentra en la zona inferior de la solapa, y luego indicar la tabla, campo, operación y el valor correspondiente.

En este caso tomaremos el campo Estado de la tabla "Soporte" e indicaremos que debe ser igual a "0" (cero significa que está abierta). Luego para finalizar presionamos el botón "Aceptar". De la misma forma se agregará otra condición, indicando que el soporte debe tener también el escenario "En sector de desarrollo".

| Constructor de Filtros                                              |                                                                                                    |                     |
|---------------------------------------------------------------------|----------------------------------------------------------------------------------------------------|---------------------|
| Archivo<br>Tablas   Relaciones   Campo                              | Condiciones Mostrar Datos                                                                                                    |                     |
| Condición                                                           |                                                                                                    | •                   |
| `soporte`.'Estado`='0'<br>AND<br>`soporte`.'Escenario`='En sector o | a desarrollo'                                                                                                    |                     |
| Agre                                                                | jar Condición                                                                                                    | ×                   |
|                                                                     | Campo     Valor       `abla     soporte     ▼       `ampo     Estado     ▼       `peración     Igual a     ▼       'alor     0     ▼ | *                   |
|                                                                     |                                                                                                    | Aceptar Cancelar    |
| Nuevo Fiminar                                                       | Agregan                                                                                                    | nos las condiciones |
|                                                                     |                                                                                                    | Aceptar Cancelar    |

Si agregamos varias condiciones debemos utilizar las opciones "Y" o también "O" para indicar que se deben cumplir todas o alguna de ellas.

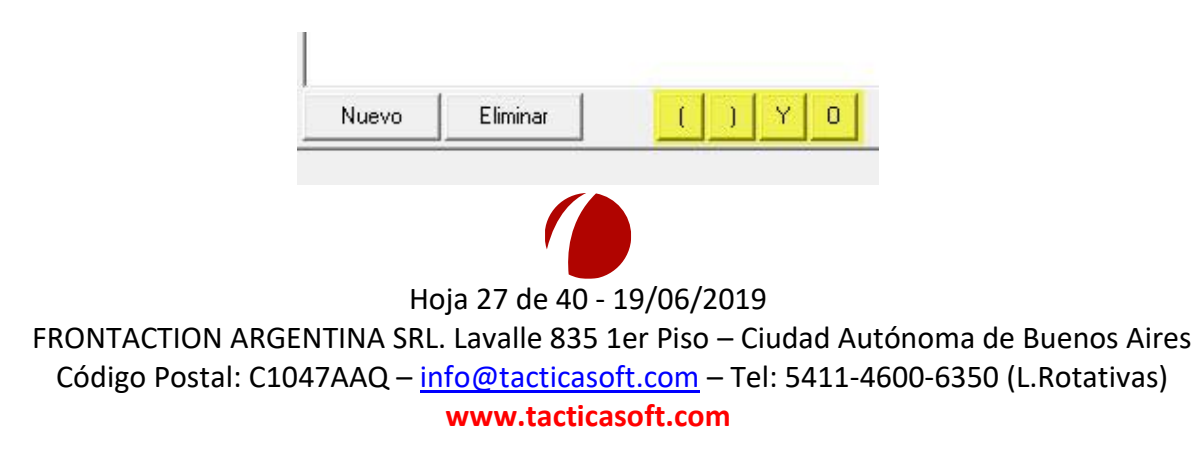

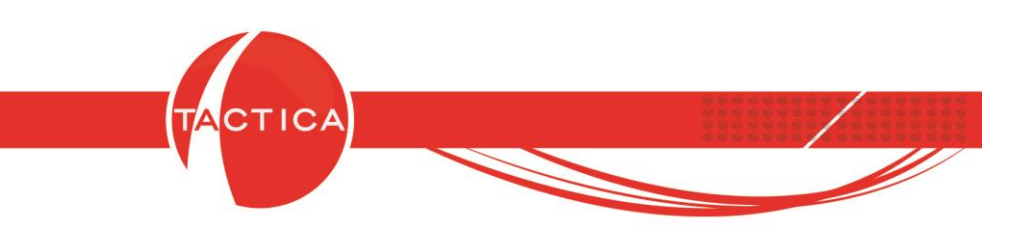

<u>Mostrar Datos</u>: En esta solapa podremos presionar el botón "Vista Previa" y se mostrará el listado y la consulta generada en base a la configuración que armamos en los pasos anteriores. De esta forma se podrá chequear si los datos obtenidos son correctos para poder también generar correcciones en caso de ser necesario.

| rchivo                                                                                                    |                                                                            |                                                                                                    |                                          |                                                                            |                                                                                                    |                                             |                            |
|----------------------------------------------------------------------------------------------------|----------------------------------------------------------------------------|----------------------------------------------------------------------------------------------------|------------------------------------------|----------------------------------------------------------------------------|----------------------------------------------------------------------------------------------------|---------------------------------------------|----------------------------|
| Tablas   Rel                                                                                                    | aciones   Ca                                                               | mpos   Condicion                                                                                                   | es Mos                                   | trar Datos                                                                 |                                                                                                    |                                             |                            |
| RecID                                                                                                    | IDContacto                                                                 | Empresa                                                                                                    | Soporte                                  | Escenario                                                                  | Problema                                                                                                    | Nombre                                      | Apellido                   |
| 8.%].lo <b>j</b> !!#o                                                                                                    | 8,-#8btt!!&                                                                | EMPRESA AAZ                                                                                                    | 81                                       | En Sector de Desarrollo                                                    | Problemas en la configuración del equipo.                                                                                                    | Mariela                                     | Rodriguez                  |
| 8-0%2)cl!!)z                                                                                                    | 8(#-4d,.!!*k                                                               | EMPRESA KI                                                                                                    | 78                                       | En Sector de Desarrollo                                                    | No anda el visor digital.                                                                                                    | Flavio                                      | Lebrao                     |
| 8,-8.;u'll(¿                                                                                                    | 8(#-57tjill&\$                                                             | EMPRESAZ                                                                                                    | 74                                       | En Sector de Desarrollo                                                    | Tarda mas de lo común. Sucedió después de una baja de tensión.                                                                                                    | Soledad                                     | Miranda                    |
| 3,-7%ba)!!,j                                                                                                    | 8,-#4t( <b> </b> !!,\$                                                     | EMPRESA ZAM                                                                                                    | 70                                       | En Sector de Desarrollo                                                    | Problema con las Librerías de Cintas Autoloader                                                                                                    | Ignacio                                     | Nuñez                      |
| 8,-66lx¾‼-¶                                                                                                    | 8,-#9pcl!!-æ                                                               | EMPRESA PU                                                                                                    | 66                                       | En Sector de Desarrollo                                                    | No es compatible con la red                                                                                                    | Rocio                                       | Jurado                     |
| 3+-2.3 <w!!*h< td=""><td>8(#*-2[¶!!\$[</td><td>PROVEEDOR B</td><td>59</td><td>En Sector de Desarrollo</td><td>Incompatibilidad del software con las nuevas librerías.</td><td>Diego</td><td>Fernandez</td></w!!*h<> | 8(#*-2[¶!!\$[                                                              | PROVEEDOR B                                                                                                    | 59                                       | En Sector de Desarrollo                                                    | Incompatibilidad del software con las nuevas librerías.                                                                                                    | Diego                                       | Fernandez                  |
| B(\$%1_7 <sup>-</sup> !!*\$                                                                                                    | 8(#*-1``!!\$÷                                                              | PROVEEDOR A                                                                                                    | 56                                       | En Sector de Desarrollo                                                    | Problemas con la róbotica del brazo.                                                                                                    | Roberto                                     | Romanola                   |
| 8(\$%1f5*!!(¿                                                                                                    | 8(#*-2[¶!!\$[                                                              | PROVEEDOR B                                                                                                    | 54                                       | En Sector de Desarrollo                                                    | Problemas con la Velocidad                                                                                                    | Diego                                       | Fernande:                  |
| Solali M                                                                                                    | 8(tt.4d II*k                                                               | EMPRESA KI                                                                                                    | 29                                       | En Sector de Desarrollo                                                    | Problema con el software de las cintas                                                                                                    | Flavio                                      | Lebrao                     |
| o+,,,ouidii 1                                                                                                    | o(n +d,.:: K                                                               |                                                                                                    | 1                                        |                                                                            |                                                                                                    |                                             |                            |
| SELECT 'sopo<br>Escenario' so<br>NNER JOIN 's<br>'soporte'. 'Esce                                                                                                    | rite', 'RecID' AS<br>porte'. 'Problem<br>soporte' ON ('s<br>mario'='En sec | <ol> <li>'RecID', 'contacto<br/>la' AS 'Problema', 'c<br/>oporte', 'IDempresa'<br/>tor de desarrollo' )</li> </ol> | s`.`IDConta<br>:ontactos`.`<br>=`empresa | icto`AS`IDContacto`,'em;<br>Nombre`AS`Nombre`,'co<br>\$`IDEmpresa`AND`sopo | presas". Empresa" AS "Empresa", "soporte". "Numero" AS "Soporte", "sop<br>ntactos". "Apellido" AS "Apellido" FROM (("contactos" INNER JOIN" en<br>rte". "ID contacto"="contactos". TDContacto")) WHERE (="soporte"."Est | oorte". "Esce<br>npresas" ON<br>ado"="0" Al | nario`AS<br>\ (1=1))<br>ND |

Luego para finalizar presionamos el botón "Aceptar" que se encuentra en la zona inferior. Ahora ya podremos seleccionar esta consulta personalizada. Si no utilizamos la tabla "Usuarios" nos aparecerá un mensaje preguntando si deseamos continuar de todas maneras. Esto es porque si la agregamos, luego en la Configuración podremos indicar, por ejemplo, cuáles son los usuarios responsables de los soportes que nos interesa tomar en cuenta. Pero en este caso podemos continuar igual y se tomarán todos los usuarios.

|                                                |                       |                            | ingulacion         |                                                       |
|------------------------------------------------|-----------------------|----------------------------|--------------------|-------------------------------------------------------|
| Alertas /                                      |                       | L                          | Usuarios [Todos]   |                                                       |
| Consulta Personalizada (aviso a ca             | da cliente)           |                            | Grupo              |                                                       |
| Consulta Personalizada (aviso a us             | uarios)               |                            |                    | <u> </u>                                              |
| Consulta Personalizada Protegida (             | aviso a cada cliente) |                            | Eiltrar usuarios b | loqueados 🔲 Excluir administrador                     |
| Consulta Personalizada Protegida, <sup>(</sup> | looineurou e ooive    |                            |                    |                                                       |
| Contactos sin Datos Cargados co                | ГАСТІСА               |                            |                    |                                                       |
| Contratos a Vencer                             |                       |                            |                    |                                                       |
| Cotización de Moneda sin Actuali               |                       |                            |                    |                                                       |
| Cumpleaños                                     | El filtro no nos      | ee la tabla usuarios "Dese | a continuar?       |                                                       |
| Empleado no Conectado el Día d                 |                       |                            | continuon          | funcionamiento. Los valores pueden                    |
| Empleados con Baja Parcial                     |                       |                            |                    | nombre, y en ese caso se debe                         |
| Empleados sin Validación de Date               |                       |                            |                    | el nombre correspondiente                             |
| Empresas con Contrato Activo sir               |                       | Cí .                       | Ne                 | 111                                                   |
| Empresas con Contrato Vencido 📒                |                       | 21                         | INO                | o RecID del registro de la tabla                      |
| Empresas Creadas sin País, Prov                |                       |                            |                    | 🔟 þal (Ejemplo: RecID de facturas). Se                |
| Francisco a con Frank un Correndo au 7         | d Mes                 |                            | u                  | tiliza para pasario a los parametros de los<br>portos |
| cilipiesas sin naciula Calgada en e            |                       |                            | 16                 | spones.                                               |
| Terrera dia Franksia Correcto an               | Mes                   |                            | u<br>re            | rmza para pasarlo a los parámetros<br>eportes.        |

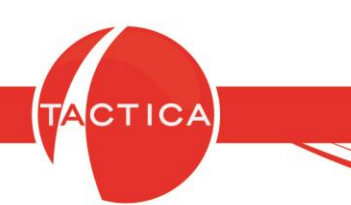

En este ejemplo la alerta se enviará por correo y además seleccionaremos una plantilla dada de alta para este fin. En este caso la plantilla incluirá campos de género, nombre y apellido del contacto. Por otro lado también incluirá el campo de nombre y apellido del usuario que envíe la plantilla.

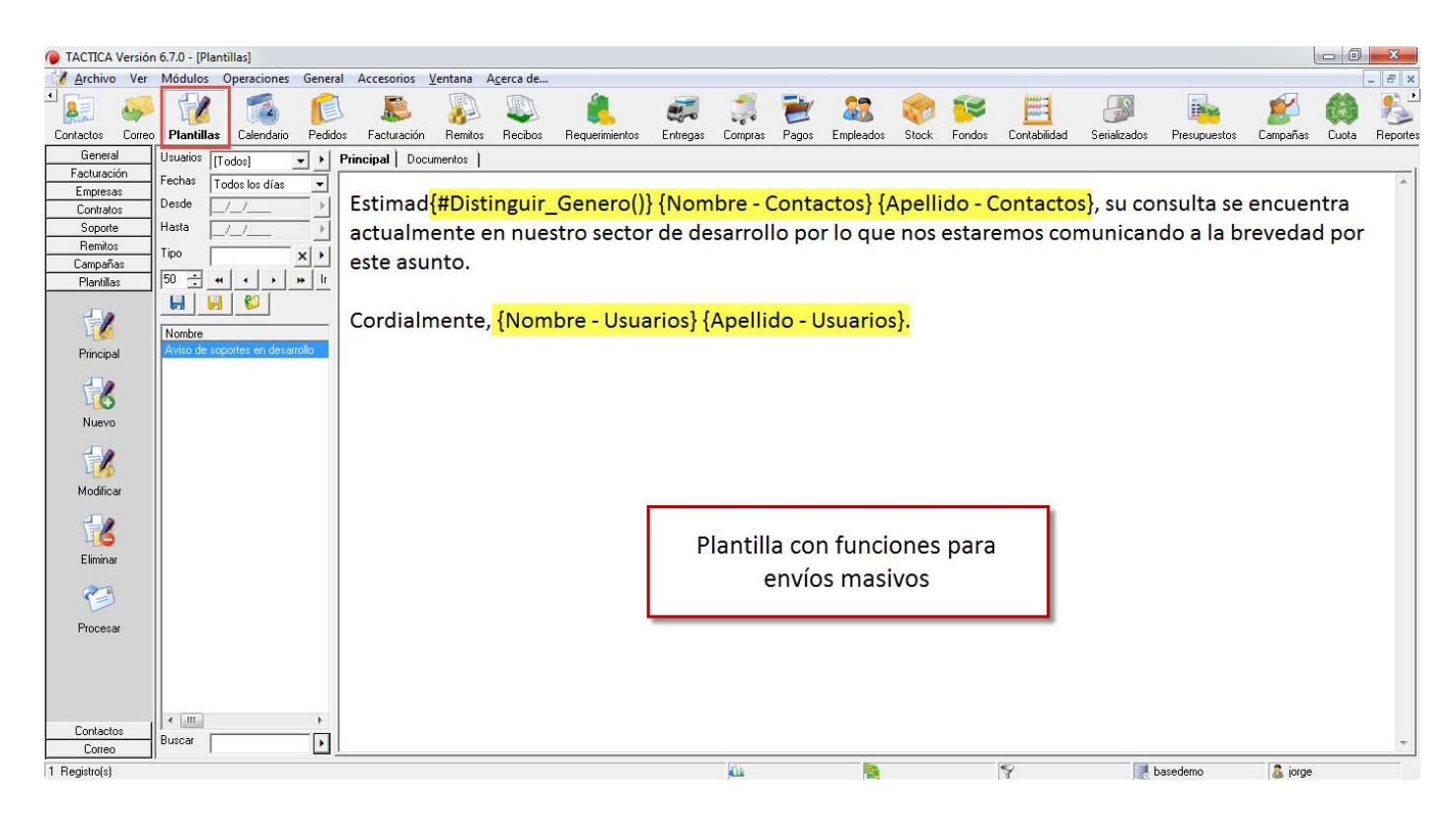

La plantilla puede contener texto e imágenes, como así también archivos adjuntos si corresponde. Los mismos se pueden agregar desde la solapa Documentos.

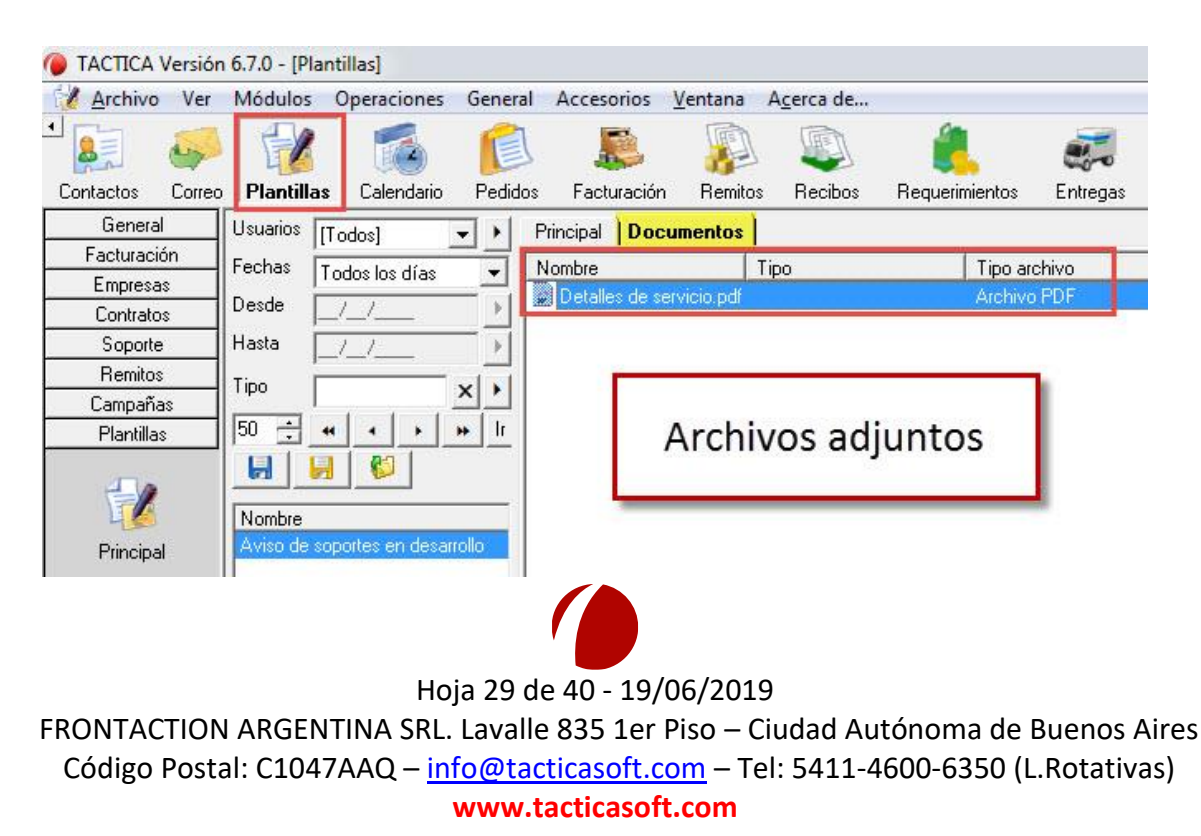

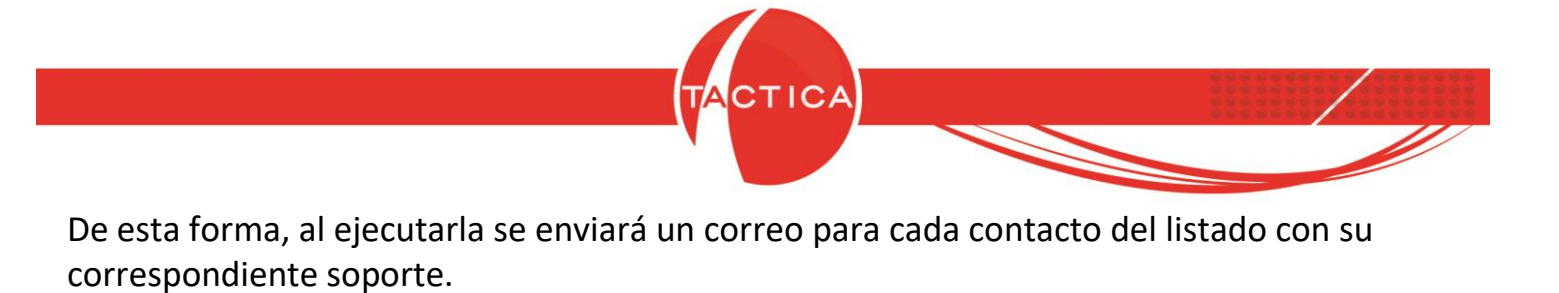

| Alerta de Strategikon                                                                                                    |   |
|----------------------------------------------------------------------------------------------------|---|
| Nombre Consulta Personal<br>Tipo Consulta Personal Correo con plantilla (opcional)                                                                                                    |   |
| Acciones Plantilla Aviso de soportes en desarrollo                                                                                                    |   |
| Reporte       Image: Contract of the sector de de contract of the sector de de contract of the sector de de de de de de de de de de de de de |   |
| Archivo Ver Herramientas Acciones Opciones Mensaje Mensaje no enlazado Ejemplo del correo enviado                                                                                                    | a |
| Image: Wey Wey Wey Wey Wey Wey Wey Wey Wey Wey                                                                                                    |   |
| Asunto:<br>Fecha enviado: 19/06/2019 02:41:30 p.m.<br>Fecha recibido: 19/06/2019 02:41:30 p.m.                                                                                                    |   |
| Estimado Roberto Romanola, su consulta se encuentra actualmente en nuestro sector de desarrollo por lo que nos estaremos comunicando a la brevedad por este asunto.                                                                                                    |   |
| Cordialmente, Jorge Vaccaro.EmpresaSoporteEscenarioProblemaNombreApellidoPROVEEDOR A 56En Sector de Desarrollo Problemas con la róbotica del brazo. RobertoRomanola                                                                                                    | E |
| Jorge Vaccaro<br>Administración<br>BACKUP LATINA                                                                                                    |   |
| Este es un correo electrónico generado automáticamente con <u>TACTICA CRM &amp; ERP</u> .                                                                                                    | - |

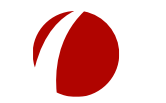

Hoja 30 de 40 - 19/06/2019

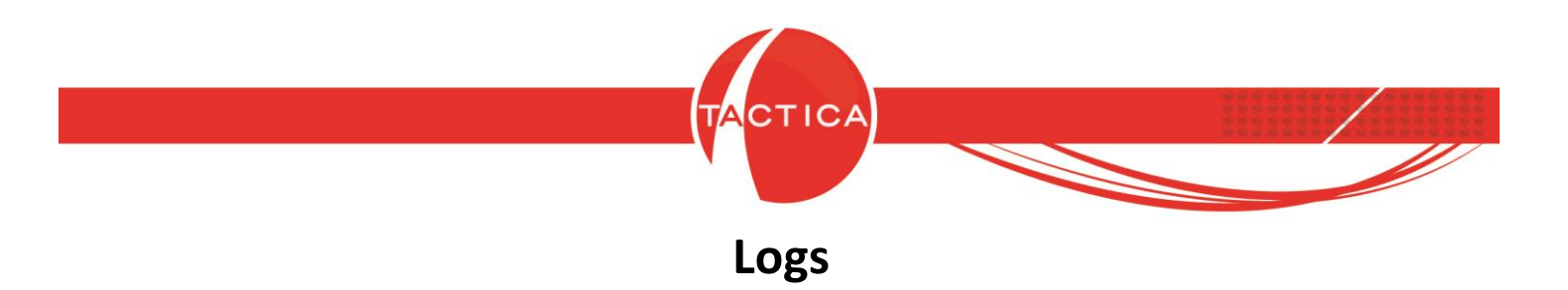

En la solapa de Logs podremos ver el registro de ejecución de todas las alertas con su correspondiente fecha. Se podrá filtrar por usuario, nombre, estado, tipo y rango de fechas.

A medida que se ejecuten las alertas, el listado de logs continuará creciendo y si lo deseamos podremos depurarlo utilizando el botón "Depurar logs".

| Complemento STRATEGIKON                                                                                           |                                                           |                                                                                       |
|----------------------------------------------------------------------------------------------------|-----------------------------------------------------------|---------------------------------------------------------------------------------------|
| Archivo                                                                                                    |                                                           |                                                                                       |
| Alertas Logs Importaciones                                                                                        |                                                           |                                                                                       |
| Usuario [Todos]  Nombre Estado [Todos]                                                                            | Fecha Creación     Todos los día       Desde        Hasta | s<br>Buscar                                                                           |
| Tipo (Tadad                                                                                                    | ,                                                         | <b>_</b>                                                                              |
|                                                                                                    |                                                           |                                                                                       |
| Reg. 1 al 300 de 524<br>300 ÷ ≪ ◆ ▶ ▶ Ir a                                                                        | Podemos cheque<br>depurar logs                            | Depurar logs                                                                          |
| Log                                                                                                    | Usuan                                                     | √ Fecha Estado                                                                        |
| Correo enviado a diegos@tacticacrm.com                                                                            | jorge                                                     | 31/05/2019 11:27:38 a.m. Enviado                                                      |
| Procesamiento de alerta finalizado                                                                                | jorge                                                     | 31/05/2019 11:27:38 a.m. OK                                                           |
| Correo enviado a rocioj@tacticacrm.com                                                                            | jorge                                                     | 31/05/2019 11:27:34 a.m. Enviado                                                      |
| Creando correo                                                                                                    | jorge                                                     | 31/05/2019 11:27:34 a.m. OK                                                           |
| Enviando correo                                                                                                   | jorge                                                     | 31/05/2019 11:27:34 a.m. OK                                                           |
| Correo enviado a alfredo.garcia@tacticacrm.com                                                                    | jorge                                                     | 31/05/2019 11:27:29 a.m. Enviado                                                      |
| Creando correo                                                                                                    | jorge                                                     | 31/05/2019 11:27:29 a.m. OK                                                           |
| Enviando correo                                                                                                   | jorge                                                     | 31/05/2019 11:27:29 a.m. OK                                                           |
| Enviando correo                                                                                                   | jorge                                                     | 31/05/2019 11:27:25 a.m. OK                                                           |
| Obteniendo alertas de STRATEGIKON                                                                                 |                                                           | 31/05/2019 11:27:24 a.m. OK                                                           |
| Procesando resultados - 1 registro(s) obtenido(s)                                                                 |                                                           | 31/05/2019 11:27:24 a.m. OK                                                           |
| Procesando alerta                                                                                                 | jorge                                                     | 31/05/2019 11:27:24 a.m. OK                                                           |
| Creando correo                                                                                                    | jorge                                                     | 31/05/2019 11:27:24 a.m. OK                                                           |
| Error al crear el correo. Contacto 'Aguirre, Eduardo' (CAN                                                        | IAL AJ sin correo jorge                                   | 31/05/2019 11:27:24 a.m. Error                                                        |
| Creando correo                                                                                                    | lorge                                                     | 31/05/2019 11:2/:24 a.m. UK                                                           |
|                                                                                                    |                                                           | 4 m                                                                                   |
| Correo enviado a diegos@tacticacrm.com<br>Cliente: EMPRESA PU. Fecha Emisión: 29/05/2019. Fe<br>Días a vencer: 0. | cha Vencimiento: 31/05/2019. Fact                         | ura: 00002-00000144. Tipo: Factura. Importe: 21.381,75. Moneda: \$. Saldo: 21.381,75. |

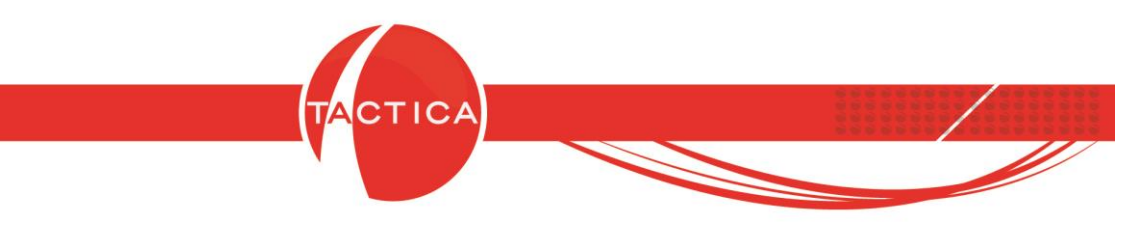

Los logs se podrán consultar también para casos en los que la alerta no se haya ejecutado correctamente.

Por ejemplo, podríamos tener alertas que no se envían si el contacto no tiene un correo cargado. En el log figurará con estado "Error" y el motivo.

| Complemento STRATEGIKON                                                    |                   |                                          |   |
|----------------------------------------------------------------------------|-------------------|------------------------------------------|---|
| Archivo                                                                    |                   |                                          |   |
| Alertas <b>  Logs</b>   Importaciones                                      |                   |                                          |   |
| Usuario [Todos]  Fecha Creació<br>Nombre Desde<br>Estado [Todos]  Hasta    | in Todos los días | Buscar                                   |   |
| Tipo [Todos]                                                               |                   | <b>•</b>                                 |   |
| Reg. 1 al 300 de 526<br>300 ÷ ≪ ← → → Ira                                  |                   | Depurar logs                             |   |
| Log                                                                        | Usuario           | √ Fecha Estado                           |   |
| Obteniendo alertas de STRATEGIKON                                          |                   | 31/05/2019 11:27:24 a.m. OK              |   |
| Procesando resultados - 1 registro(s) obtenido(s)                          |                   | 31/05/2019 11:27:24 a.m. OK              |   |
| Procesando alerta                                                          | jorge             | 31/05/2019 11:27:24 a.m. OK              |   |
| Creando correo                                                             | jorge             | 31/05/2019 11:27:24 a.m. OK              |   |
| Error al crear el correo. Contacto 'Aguirre, Eduardo' (CANAL A) sin correo | i jorge           | 31/05/2019 11:27:24 a.m. Error           |   |
| Creando correo                                                             | jorge             | 31/05/2019 11:27:24 a.m. OK              |   |
| Error al crear el correo. Contacto 'Aguirre, Eduardo' (CANAL A) sin correo | jorge             | 31/05/2019 11:27:24 a.m. Error           |   |
| Creando correo                                                             | jorge             | 31/05/2019 11:27:24 a.m. OK              |   |
| Correo enviado a jorge@backuplatina.com                                    | jorge             | 31/05/2019 11:26:24 a.m. Enviado         |   |
| Procesamiento de alerta finalizado                                         | lorge             | 31/U5/2019 11:26:24 a.m. UK              |   |
| Ubteniendo alertas de STRATEGIKUN                                          |                   |                                          |   |
| Procesando resultados - 1 registro(s) obtenido(s)                          | ·                 |                                          | - |
|                                                                            | lorao             | Error al ejecutar la alerta: el contacto | • |
| Firer al grant al corres Contacto 'Aquirra Eduardo' (CANALA) sin corres    | -                 | aún no tiene un correo cargado           |   |
| Enoral clear el coneo. Contacto Aguine, Eduardo (CANAE A) sin coneo        |                   | dui no tiene un conco cuigado            |   |
|                                                                            |                   |                                          |   |
|                                                                            |                   |                                          |   |
|                                                                            |                   |                                          |   |
|                                                                            |                   |                                          |   |
|                                                                            |                   |                                          | Ŧ |
|                                                                            |                   |                                          |   |

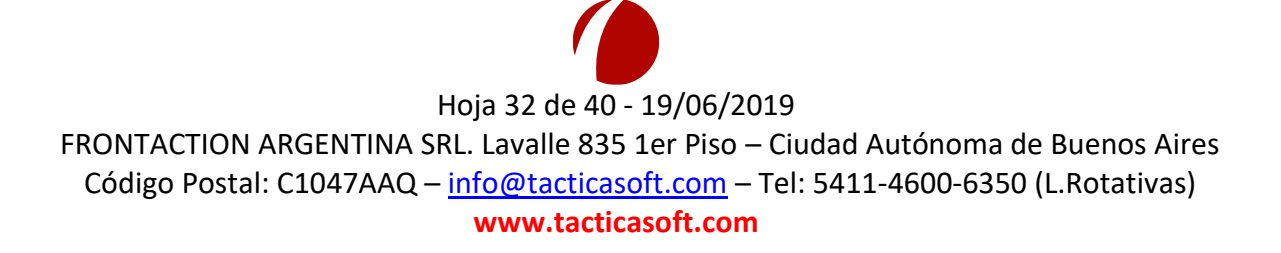

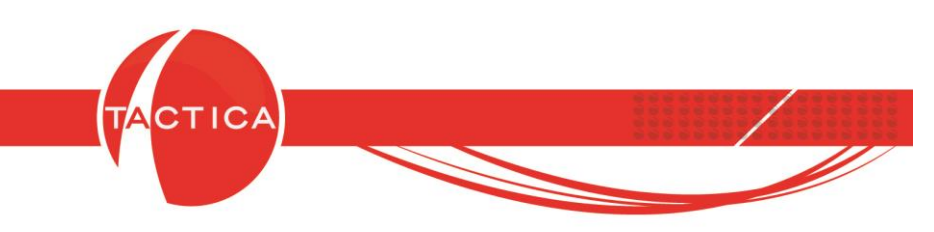

### Importaciones

Desde esta solapa se podrán agendar importaciones de datos para que se ejecuten en forma programada.

Esta herramienta se utiliza normalmente para importaciones que se realizan periódicamente (como podría ser la actualización de precios de los productos).

En la zona superior tenemos disponibles los filtros que se podrán aplicar para buscar importaciones. En la zona inferior se listarán las importaciones ya configuradas previamente y desde aquí también se podrán dar de alta presionando botón derecho y seleccionando luego la opción "Nuevo" del menú emergente.

| Complemento STRATEGIKON    |                                                           |              |
|----------------------------|-----------------------------------------------------------|--------------|
| <u>A</u> rchivo            |                                                           |              |
| Alertas Logs Importaciones |                                                           |              |
| Usuario                    | [Todos]                                                   |              |
| Nombre                     |                                                           |              |
| Estado                     | [Todos]                                                   | Buscar       |
| Tipo                       | [Todos]                                                   |              |
| Fecha de Creación 🗨        | Todos los días 💌                                          |              |
| Desde                      | _/_/                                                      |              |
| Hasta                      | _/_/ <u>&gt;</u>                                          |              |
|                            | Sin Paginar                                               | Depurar logs |
|                            |                                                           |              |
| Nombre                     | rrio Fecha Ultima Ejecución Fecha Próxi Nombre 🔶 Tipo Log | L            |
|                            |                                                           |              |
| Nuevo                      |                                                           |              |
| IVIOdificar                |                                                           |              |
| Ejecutar Ahora             | Numeral and a life                                        |              |
| Copiar                     | Nueva Importación Zona de filtros                         |              |
| Reasignar                  |                                                           |              |
| Eliminar                   |                                                           |              |
| Exportar a                 |                                                           |              |
|                            | ■ III                                                     | Þ.           |
|                            |                                                           | *            |
|                            |                                                           |              |
|                            |                                                           |              |
|                            |                                                           |              |
| <b>↓</b>                   | •                                                         | Ŧ            |

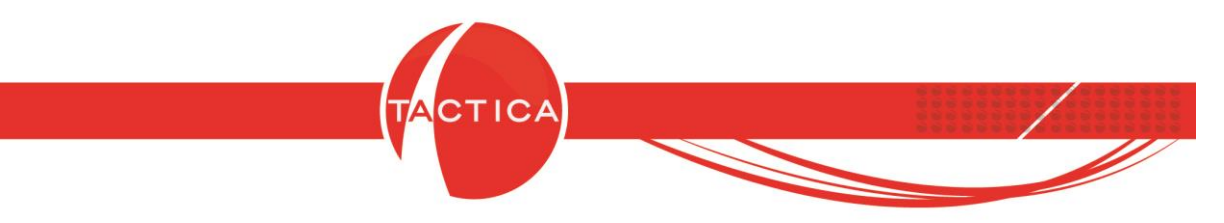

Al dar de alta una nueva importación de datos, debemos indicar en principio el **Tipo** de importación que deseamos generar y por otro lado la **periodicidad**.

| Complemento STRATEGIKON        |                                                               |              |
|--------------------------------|---------------------------------------------------------------|--------------|
| Archivo                        |                                                               |              |
| Alertas   Logs   Importaciones | Importación                                                   |              |
| Usuano                         | Nombre                                                        |              |
| Nombre                         | Tipo                                                          | <u> </u>     |
| Estado                         | Empresas                                                      | Buscar       |
| Тіро                           | Contactos                                                     |              |
| Eacha da Craasión              | Eiecutar cada 1 O Hora                                        |              |
| Deede                          | C Día Presupuestos                                            |              |
| Desde                          | ∩ Mes Serializados P                                          |              |
| Hasta                          | Trasladar si es fin de semana                                 |              |
|                                | Soportes                                                      | Depurar logs |
|                                | Facturas                                                      |              |
|                                | Configurado en las opciones del calendario del                |              |
|                                | usuario que ejecuta el proceso, en los parámetros Precios Log | Usuario      |
|                                | Intervalo Resaltado Inicio y Finj Stock                       |              |
|                                | (Ibian circumitian                                            |              |
|                                | AGP                                                           |              |
|                                | Próxima ejecución/_/ >                                        |              |
|                                | Fecha Fin _/_/ >                                              | -n II        |
|                                | Debemos indicar el Tipo de                                    |              |
|                                | Enviar Correo con el Resultado importación y la periodicidad  | 4            |
|                                | Enviar Correo si hubo Error                                   | <b>^</b>     |
|                                |                                                               | - 1          |
|                                | Aceptar Cancelar                                              | Ŧ            |

Al igual que las alertas, para las importaciones debemos indicar la periodicidad con la que se van a ejecutar. Puede ser cada cierta cantidad de horas, días o meses. Si lo deseamos también se podrá trasladar la ejecución de las mismas, para que de esta forma no se ejecuten los fines de semana, días no laborales o incluso en horarios no laborales (sólo en caso de que la periodicidad seleccionada sea por horas).

Finalmente debemos indicar cuál es la fecha en que comenzará a ejecutarse la importación, cuál es la fecha de fin y el horario de ejecución.

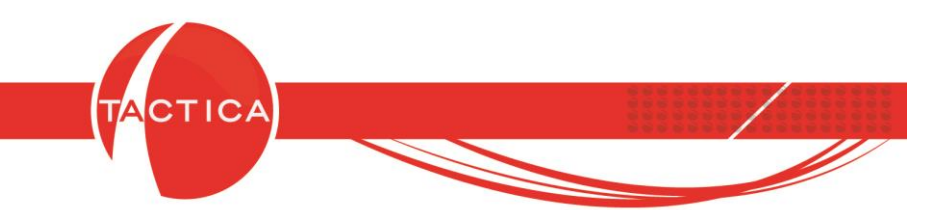

En la misma ventana se podrán marcar las opciones para que siempre que se ejecute, al mismo tiempo se envíe un correo con el resultado de la importación. También si hubo algún error que puede darse, por ejemplo, al cambiar la ubicación donde se encuentra guardado el archivo o tal vez si lo editamos y cambiamos el orden de las columnas.

| 🖓 Informe de importación de Productos 📃 📼 🔀                                   |                       |  |  |  |  |  |
|-------------------------------------------------------------------------------|-----------------------|--|--|--|--|--|
| Archivo Ver Herramientas Acciones Opciones Mensaje                            |                       |  |  |  |  |  |
| BACKUP LATINA - Vaccaro, Jorge                                                |                       |  |  |  |  |  |
| 😓 😓 🖨 🗟 🐻 🖕 🐔 🎘 🗮 🗶                                                           |                       |  |  |  |  |  |
| De: Jorge Vaccaro                                                             |                       |  |  |  |  |  |
| Para jorge@backuplatina.com                                                   |                       |  |  |  |  |  |
| Cc                                                                            | Correo enviado con el |  |  |  |  |  |
| Cco                                                                           | recultado             |  |  |  |  |  |
| Asunto: Informe de importación de Productos                                   | resultado             |  |  |  |  |  |
| Fecha enviado: 31/05/2019 03:15:44 p.m.                                       |                       |  |  |  |  |  |
| Fecha recibido: 31/05/2019 03:15:44 p.m.                                      |                       |  |  |  |  |  |
|                                                                               | A                     |  |  |  |  |  |
| -productos                                                                    |                       |  |  |  |  |  |
| -Registros Agregados: 0                                                       |                       |  |  |  |  |  |
| -Registros Actualizados: 1                                                    |                       |  |  |  |  |  |
| -documentos                                                                   |                       |  |  |  |  |  |
| -Registros Agregados: 0                                                       |                       |  |  |  |  |  |
| -Registros Actualizados: 0                                                    |                       |  |  |  |  |  |
| Este es un correo electrónico generado automáticamente con TACTICA CRM & ERP. |                       |  |  |  |  |  |

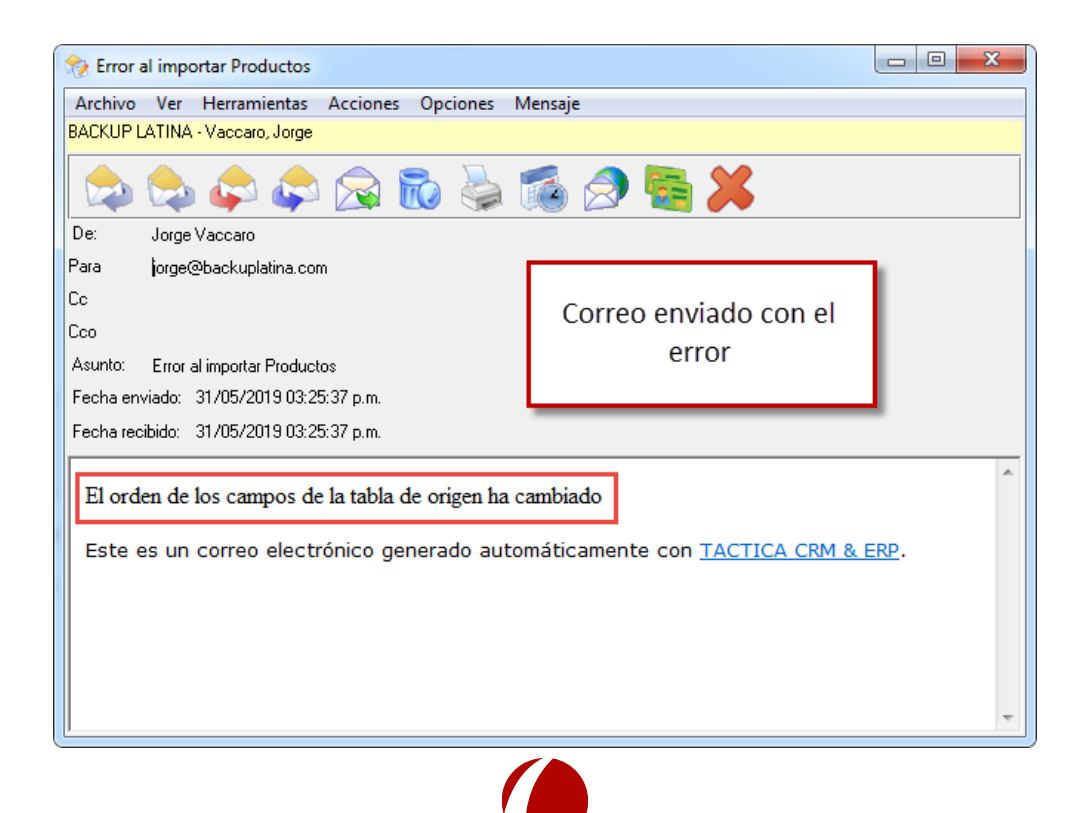

Hoja 35 de 40 - 19/06/2019

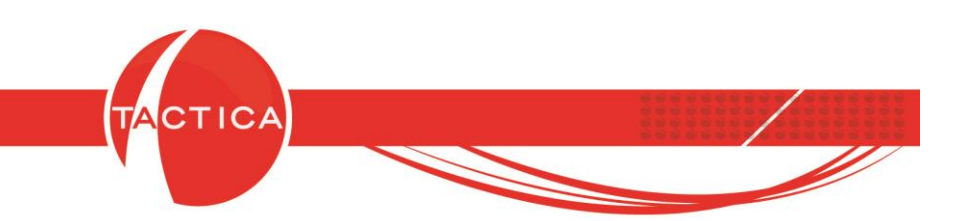

Vemos un ejemplo a continuación:

En este caso se dará de alta una importación de tipo **Productos** para actualizar los precios diariamente.

Lo que debemos hacer en principio es generar y guardar el archivo .xml de la importación de datos que vamos a configurar en forma programada con este Complemento. Este archivo podemos obtenerlo cuando importamos datos desde el Administrador, al guardar el esquema de relaciones.

| 🗧 Importador - Productos - Base TACTICA: basedemo |                                                                                                    |                                      |  |  |  |  |  |
|---------------------------------------------------|----------------------------------------------------------------------------------------------------|--------------------------------------|--|--|--|--|--|
| Archivo Relaciones Relaciones Creadas Ver         |                                                                                                    |                                      |  |  |  |  |  |
| Tabla o Consulta                                  |                                                                                                    |                                      |  |  |  |  |  |
| Cargar Esquema de Relaciones                      | Descripción 3 📃 🔺 Origen                                                                                                    | Destino                              |  |  |  |  |  |
| Guardar Esquema de Relaciones                     | abricante Hoja1\$.Co                                                                                                    | idigo 📑 Código<br>ro d 🗐 NroLista de |  |  |  |  |  |
| Importar                                          | notas Hoja1\$.Pr<br>magen                                                                                                    | eci 🗐 precio                         |  |  |  |  |  |
| Salir                                             | tf<br>tf2                                                                                                    |                                      |  |  |  |  |  |
|                                                   | rtf2<br>rtf3<br>nombre<br>descuento<br>Sobre Precio<br>Precio cargado al momento 0=<br>Enviar Adjuntos con reportes C<br>Precio Oculto 0=N0 1=S1<br>Tipo de IVA de Venta (Ver Infc<br>Valor o Descripción de Tasa I/<br>Valor o Descripción de Tasa I/<br>Valor o Descripción de Tasa I/<br>Valor o Descripción de Tasa I/<br>Valor o Descripción de Tasa I/<br>Perfil 1=Compra 2=Venta 3=Cc<br>Armado 0=N0 1=S1<br>Inhabilitado 0=N0 1=S1<br>Precio 6 es ExWork 0=N0 1=S<br>Tipo de Comisión 1=Precio 2=V |                                      |  |  |  |  |  |

| 🥃 Guardar como      |                                                  |                                                                           | X       |
|---------------------|--------------------------------------------------|---------------------------------------------------------------------------|---------|
| O V 📗 « Di          | sco local (C:) 🕨 Lista de Precios                | ✓ 4→ Buscar Lista de Precios                                              | م       |
| Organizar 🔻 N       | ueva carpeta                                     | := •                                                                      | 2       |
| ☆ Favoritos         | ^ Nombre                                         | Fecha de modifica                                                         | Тіро    |
| 🚺 Descargas         | Actualizacion de Precios                         | s.xml 31/05/2019 03:49                                                    | Documen |
| Sitios reciente     | is <sup>≡</sup>                                  | Indicamos el <b>nombre</b> y<br><b>ubicación</b> del archivo a<br>guardar | ]       |
| 🔞 Grupo en el hog   | gar                                              | guuruur                                                                   | _       |
| I Equipo<br>Nombre: | <ul> <li>Actualizacion de Precios.xml</li> </ul> |                                                                           | •       |
| Tipo:               | Documentos XML (*.xml)                           |                                                                           |         |
| Ocultar carpetas    |                                                  | Guardar Cano                                                              | elar    |
|                     |                                                  |                                                                           |         |

Hoja 36 de 40 - 19/06/2019

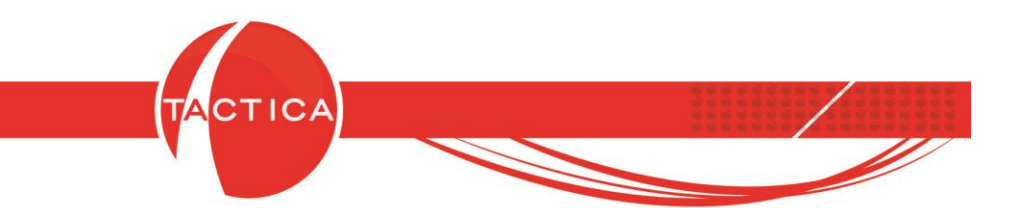

Luego, al generar una nueva importación de datos desde este Complemento, seleccionamos el **Tipo** (en este caso Productos) y buscamos el archivo .xml generado previamente. Debemos seleccionarlo y luego presionar el botón "Abrir".

| 🍓 Comp                                    | lemento STRATEGIKON                                                                                                    |                                                     |                                                                                                    |                                       |              |
|-------------------------------------------|----------------------------------------------------------------------------------------------------|-----------------------------------------------------|----------------------------------------------------------------------------------------------------|---------------------------------------|--------------|
| Archivo                                   |                                                                                                    |                                                     |                                                                                                    |                                       |              |
| Alertas                                   | Logs   Importaciones                                                                                                    |                                                     |                                                                                                    |                                       |              |
| Usuario<br>Nombre                         | [Todos]                                                                                                    |                                                     |                                                                                                    | <u> </u>                              |              |
| Estado<br>Tipo<br>Fecha<br>Desde<br>Hasta | Nombre Tipo Di Configuración                                                                                                    | Empresas<br>Contactor<br>Productos                  | Seleccionamos el Tipo de importación y<br>luego el archivo .xml generado previamente                                                                                                    | •           •           •           • | Buscar       |
| Nombr                                     | C Dia<br>C Mes                                                                                                    | Presupuestos<br>Serializados<br>Compras<br>Soportes | Esquema de relaciones de Importación                                                                                                    |                                       | Depurar logs |
|                                           | Trasladar si es día no laboral Trasladar si es horario no laboral (Configurado en las opciones del calendario del<br>usuario que ejecuta el proceso, en los parámetros<br>Intervalo Resaltado Inicio y Fin) | Facturas<br>Pedidos<br>Precios<br>Stock             | Organizar ▼     Nueva carpeta            ★ Favoritos      Nombre                                                                                                    |                                       |              |
|                                           | Última ejecución Próxima ejecución //////                                                                                                    | ARBA<br>AGIP                                        | Descargas Escritorio Sitios recientes Bibliotecas                                                                                                    | men                                   |              |
|                                           | Fecha Fin                                                                                                    |                                                     | 🖏 Grupo en el hogar                                                                                                    |                                       |              |
|                                           | Enviar Correo con el Resultado     Enviar Correo si hubo Error                                                                                                    |                                                     | Image: Second second second | •                                     | 4            |
|                                           | Activo Aceptar Cancelar                                                                                                    | ]                                                   | Nombre: Actualizacion de Precios.xml                                                                                                    | ]                                     |              |
| •                                         | m                                                                                                    |                                                     | •                                                                                                    |                                       | *            |

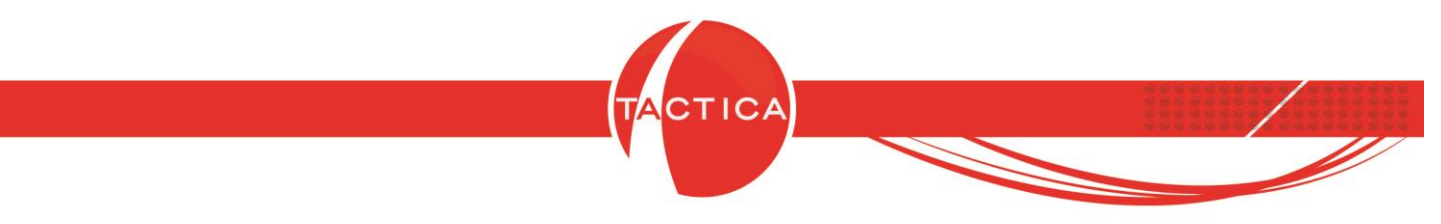

Ingresamos el Nombre que deseamos darle a la importación, la periodicidad y si deseamos enviar correos con el resultado/error.

| 📕 Importacio | ón                                                         |                                                                           |                                                    |                       | ×     |
|--------------|------------------------------------------------------------|---------------------------------------------------------------------------|----------------------------------------------------|-----------------------|-------|
| Nombre       | Actualización d                                            | e precios                                                                 |                                                    |                       |       |
| Tipo         | Productos                                                  |                                                                           |                                                    |                       | •     |
| Configur     | ación                                                      |                                                                           |                                                    |                       | -     |
| Ejec         | cutar cada 🛛 🗍                                             | <u>.</u>                                                                  | ⊂ Hora<br>● Día<br>⊂ Mes                           |                       |       |
|              | 🔽 Trasladar si                                             | es fin de sema                                                            | na                                                 |                       |       |
|              | 🔽 Trasladar si                                             | es día no labo                                                            | ral                                                |                       |       |
|              | Configurada<br>(Configurada<br>usuario que<br>Intervalo Re | es horario no la<br>en las opcione<br>ejecuta el proc<br>saltado Inicio y | aboral<br>es del calenda<br>eso, en los pa<br>Fin) | ario del<br>irámetros |       |
| Ú            | tima ejecución                                             |                                                                           |                                                    |                       |       |
| Pr           | óxima ejecución                                            | 01/06/2019                                                                |                                                    |                       |       |
|              |                                                            | 07:00:00 p.m.                                                             |                                                    | •                     |       |
| Fe           | echa Fin                                                   | 31/12/2019                                                                |                                                    | •                     |       |
|              |                                                            | 07:00:00 p.m                                                              |                                                    | ►                     |       |
| <b>v</b>     | Enviar Correo c                                            | on el Resultad                                                            | 0                                                  |                       |       |
|              | Enviar Correo s                                            | i hubo Error                                                              |                                                    |                       |       |
|              |                                                            |                                                                           |                                                    |                       |       |
| Activo       |                                                            |                                                                           | Aceptar                                            | Can                   | celar |

Para finalizar debemos presionar el botón "Aceptar".

De esta forma podremos actualizar las listas de precios directamente sobre el archivo Excel. Luego, todos los días (o según la periodicidad configurada) y en el horario establecido, el archivo se importará por medio de este Complemento y por lo tanto los precios también se actualizarán en la Matriz de Productos.

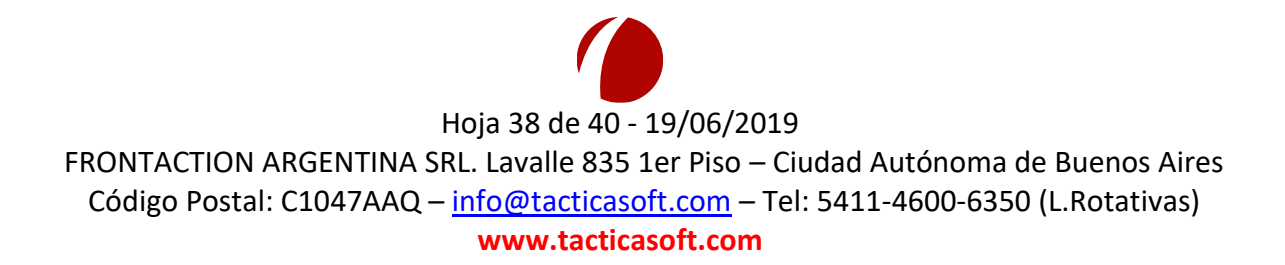

|                                      |                                        | <b>T</b> A             | CTICA                    |                                                |                                 | 10-10-10<br>10      |              |                                              |
|--------------------------------------|----------------------------------------|------------------------|--------------------------|------------------------------------------------|---------------------------------|---------------------|--------------|----------------------------------------------|
| _                                    |                                        |                        |                          |                                                |                                 |                     |              |                                              |
| X                                    |                                        | Lista de Pr            | ecios.xlsx - Microsoft I | Excel                                          |                                 |                     |              |                                              |
| Archivo Inicio Insertar Diseño de pá | gina Fórmulas Datos Revisar            | Vista                  |                          |                                                |                                 |                     |              | a 😮 🗆 🖬 🛛                                    |
| Cortar Calibri -                     |                                        | 🚔 Ajustar texto        | General                  | ▼                                              |                                 |                     | Σ Autosuma * | 27 🕅                                         |
| Pegar                                | · <u> </u>                             | 🎫 Combinar y centrar 🔻 | \$ - % 000 *8            | Formato Dar formato condicional * como tabla * | Estilos de Inserta<br>celda • • | ar Eliminar Formato |              | Ordenar Buscary<br>v filtrar * seleccionar * |
| Portapapeles 🕞 Fuente                | Alinead                                | tión 🕞                 | Número                   | G Estilos                                      |                                 | Celdas              | M            | odificar                                     |
| A48 🔻 🦱 🏂                            |                                        |                        |                          |                                                |                                 |                     |              | *                                            |
| A                                    | В                                      | С                      | D                        | E                                              | F                               | G                   | H I          | J                                            |
| 1 Código                             | Descripción 1                          | Nro de Lista de Precio | o Precio de Venta        | Moneda de Precio de Ven                        | a                               |                     |              |                                              |
| 2 L80                                | Unidad de Cintas DLT L80.              | 1                      | 10100                    | 1                                              |                                 |                     |              |                                              |
| 3 Carrera                            | Tuerca                                 | 1                      | 12                       | 1                                              |                                 |                     |              |                                              |
| 4 TECLADO                            | Teclado   KB-06xe USB sobremesa   D    | 1                      | 60                       | 1                                              |                                 |                     |              |                                              |
| 5 UA3                                | StorageWorks XP.                       | 1                      | 70700                    | 1                                              |                                 |                     |              |                                              |
| 6 UA4                                | StorageWorks XP.                       | 1                      | 10000                    | 1                                              |                                 |                     |              |                                              |
| 7 STAND                              | Stand de Exposición                    | 1                      | 0                        | 1                                              | _                               |                     |              |                                              |
| 8 LO1                                | S-Series Library.                      | 1                      | 10100                    | 2                                              |                                 |                     |              |                                              |
| 9 LC1                                | Sistema SLR Libraries.                 | 1                      | 20200                    | 1                                              | _                               |                     |              |                                              |
| 10 S.01                              | Servicio de Provisión                  | 1                      | 60000                    | 1                                              |                                 |                     |              |                                              |
| 11 S01                               | Servicio de Mantenimiento Mensual. Inc | 1                      | 600                      | 1                                              |                                 |                     |              |                                              |
| 12 CO1                               | Servicio de Consultoría.               | 1                      | 100                      | 1                                              | _                               |                     |              |                                              |
| 13 PUBLICISTA                        | Publicista                             | 1                      | 0                        | 1                                              |                                 |                     |              |                                              |
| 14 PROMOTORAS                        | Promotoras                             | 1                      | 0                        | 1                                              | _                               |                     |              |                                              |
| 15 Opo                               |                                        |                        | 50000                    | 1                                              | _                               |                     |              |                                              |
| <sup>16 LO3</sup> Solo actualizamos  | los precios en el Exce                 |                        | 151500                   | 1                                              | _                               |                     |              |                                              |
| 17 SOID actualizatios                | los precios en el Lice                 | i ya que               | 10000                    | 1                                              | _                               |                     |              |                                              |
| 18 MOU<br>19 MON luego cuando s      | e importen, se actuali                 | zarán —                | 19<br>600                | 1<br>1                                         |                                 |                     |              |                                              |
| 20 CDS también en                    | la Matriz de Producto                  | DS                     | <mark>1,8</mark>         | 1                                              |                                 |                     |              |                                              |
| 21 UA1                               |                                        |                        | <u>5050</u>              | 1                                              |                                 |                     |              |                                              |
| 22 MEN                               |                                        |                        | 5000                     | 1                                              |                                 |                     |              |                                              |
| 23 LIC1                              | Limpiador Especial de Cintas           | 1                      | 1500                     | 1                                              | _                               |                     |              |                                              |
| 24 ESTACION DE TRABAJO               | Incluye: Monitor, CPU, Teclado y Mous  | 1                      | 2179                     | 1                                              | _                               |                     |              |                                              |
| 25 BCO00002                          | Impuesto Ley Debitos Bancarios         | 1                      | 0                        | 1                                              | _                               |                     |              |                                              |
| HI Hoja1 Hoja2 Hoja3 😤               |                                        |                        |                          |                                                | 1                               |                     |              | → Ī                                          |
| Listo                                |                                        |                        |                          |                                                |                                 |                     | III II 100%  | $\Theta \longrightarrow \overline{\Theta}$   |
|                                      |                                        |                        |                          |                                                |                                 |                     |              |                                              |

En la zona inferior de la ventana podremos ver también los logs de las importaciones.

| http://www.complemento.strategikon |                  |                                                                                                    |                          |
|------------------------------------|------------------|----------------------------------------------------------------------------------------------------|--------------------------|
| Archivo                            |                  |                                                                                                    |                          |
| Alertas Logs Importaciones         |                  |                                                                                                    |                          |
| Usuario                            | [Todos]          | •                                                                                                    |                          |
| Nombre                             |                  |                                                                                                    |                          |
| Estado                             | [Todos]          |                                                                                                    | ✓ Buscar                 |
| Tipo                               | [Todos]          |                                                                                                    | -                        |
| Fecha de Creación 🔹                | Todos los días   |                                                                                                    | -                        |
| Desde                              | _/_/             |                                                                                                    | ▶                        |
| Hasta                              | _/_/             |                                                                                                    | Þ                        |
|                                    | Reg. 1 al 1 de 1 | 🕨 Ira                                                                                                    | Depurar logs             |
| Nombre                             | ario             | Nombre Tipo Log                                                                                                    | A                        |
| Actualización de Precios jorge     | e                | Actualización de Precios Productos Correo env<br>Actualización de Precios Productos Envigendo                                                                                           | viado a jorge@backupla 📰 |
|                                    |                  | Actualización de Precios Productos Enviando<br>Actualización de Precios Productos Informe de                                                                                            | importación              |
|                                    |                  | Actualización de Precios Productos Creando c                                                                                                    | • ven                    |
|                                    |                  |                                                                                                    | 4                        |
| Zona de logs                       | <b>├</b> ──→     | Correo enviado a jorge@backuplatina.com<br>-productos<br>-Registros Agregados: 0<br>-Registros Actualizados: 46<br>-documentos<br>-Registros Agregados: 0<br>-Registros Actualizados: 0 | *                        |

Hoja 39 de 40 - 19/06/2019

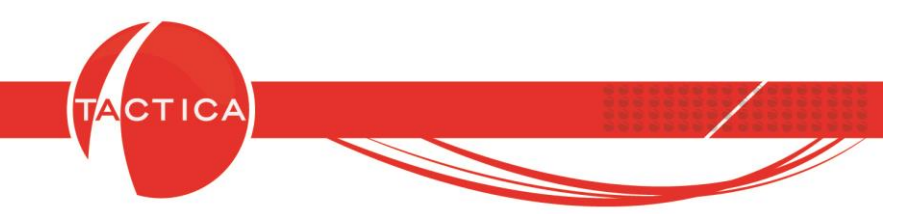

Presionando botón derecho sobre las importaciones configuradas podremos modificarlas, ejecutarlas en el momento, copiarlas, reasignarlas a otro usuario, eliminarlas o exportar el listado a Excel u OpenOffice.

| Complemento STRATEGIKON        | and the second second | -                                      |              |                                 |
|--------------------------------|-----------------------|----------------------------------------|--------------|---------------------------------|
| Archivo                        |                       |                                        |              |                                 |
| Alertas Logs Importaciones     |                       |                                        |              |                                 |
| Usuario                        | [Todos]               |                                        |              |                                 |
| Nombre                         |                       |                                        |              | 🍋 📗                             |
| Estado                         | [Todos]               |                                        |              | ✓ Buscar                        |
| Тіро                           | [Todos]               |                                        |              | •                               |
| Fecha de Creación 💌            | Todos los días        |                                        |              | •                               |
| Desde                          | _/_/                  |                                        |              | Þ                               |
| Hasta                          | _/_/                  |                                        |              | Þ                               |
|                                | Reg. 1 al 1 de 1      | ₩ Ira                                  |              | Depurar logs                    |
| Nombre Usu                     | ario                  | Nombre                                 | Tipo         | Log                             |
| Actualización de Precios ioros |                       | Actualización de Precios               | Productos    | Correo enviado a jorge@backupla |
| Nuevo                          |                       | Actualización de Precios               | Productos    | Enviando correo                 |
| Modificar                      |                       | Actualización de Precios               | Productos    | Creando correo +                |
| Ejecutar Ahora                 |                       |                                        |              | •                               |
| Copiar                         |                       | Correo enviado a jorge@b<br>-productos | ackuplatina. | com 🔺                           |
| Reasignar                      |                       | -Registros Agregados: 0                | 46           |                                 |
| Eliminar                       |                       | -documentos<br>-Registros Agregados: 0 | 0            |                                 |
| Exportar a                     | 4                     | -negistros Actualizados:               | 0            | Ŧ                               |